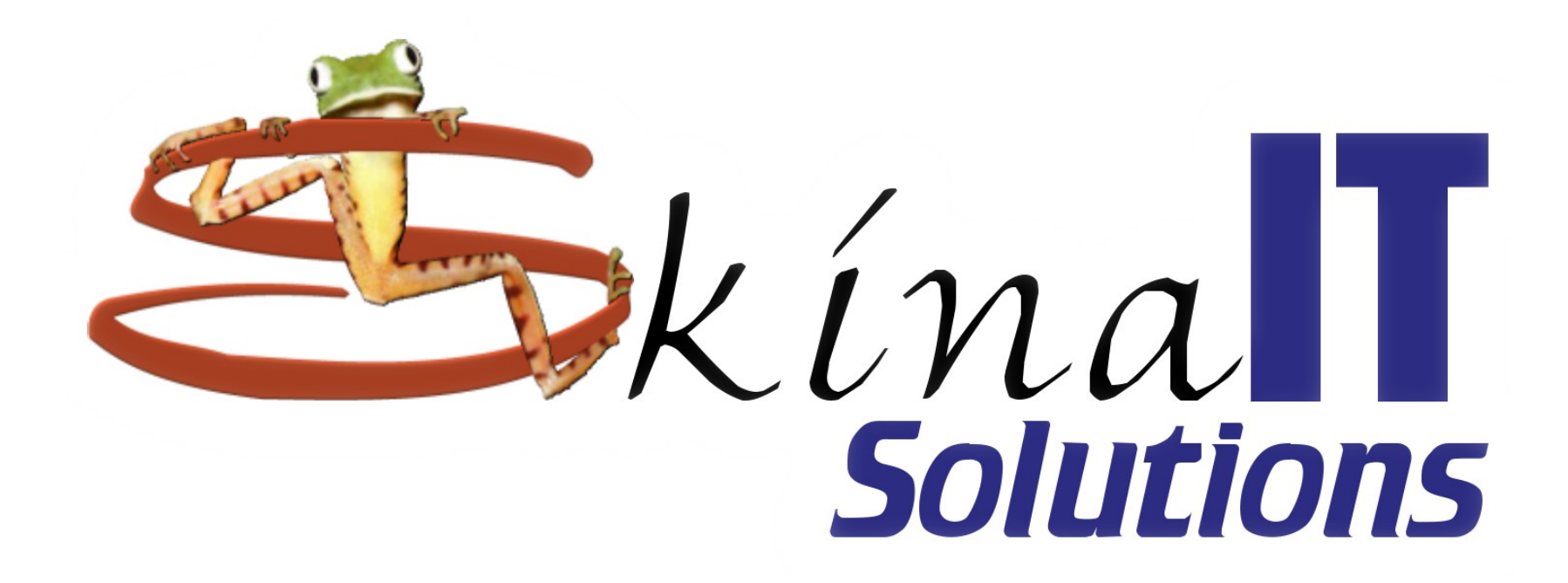

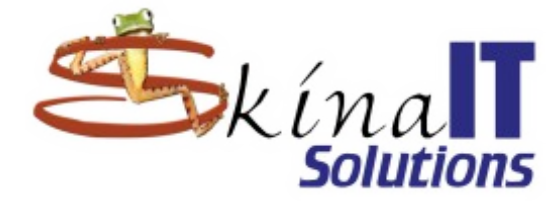

### Instalación LAPP en Mandriva Linux

#### Ing. Aicardo Naranjo Faccini, M.Sc. miércoles 19 de enero de 2011

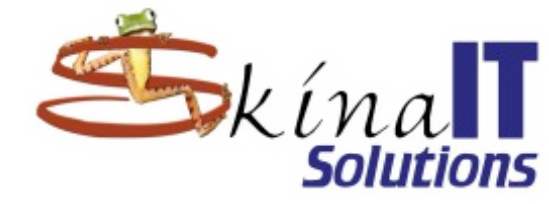

#### Agenda

- Sincronizar "Repositorios" de software
- Actualizar el sistema
- Añadir paquetes nuevos desde los "Repositorios"
- Añadir paquetes de otras fuentes

### Antes de la instalación

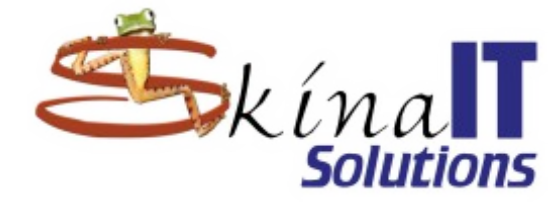

- Instalar Mandriva 2010.2
- Configurar "Repositorios"
   Oficiales
  - PLF
- Actualizar el sistema

Sincronizar "Repositorios" de software

Actualizar el sistema

Añadir paquetes nuevos desde los "Repositorios"

Añadir paquetes de otras fuentes

#### Inicie el Centro de Control de Mandriva

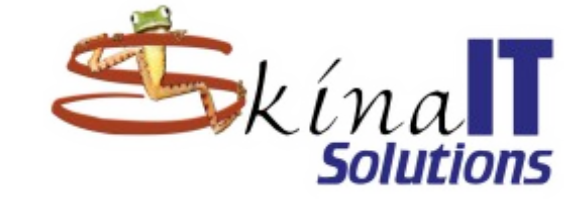

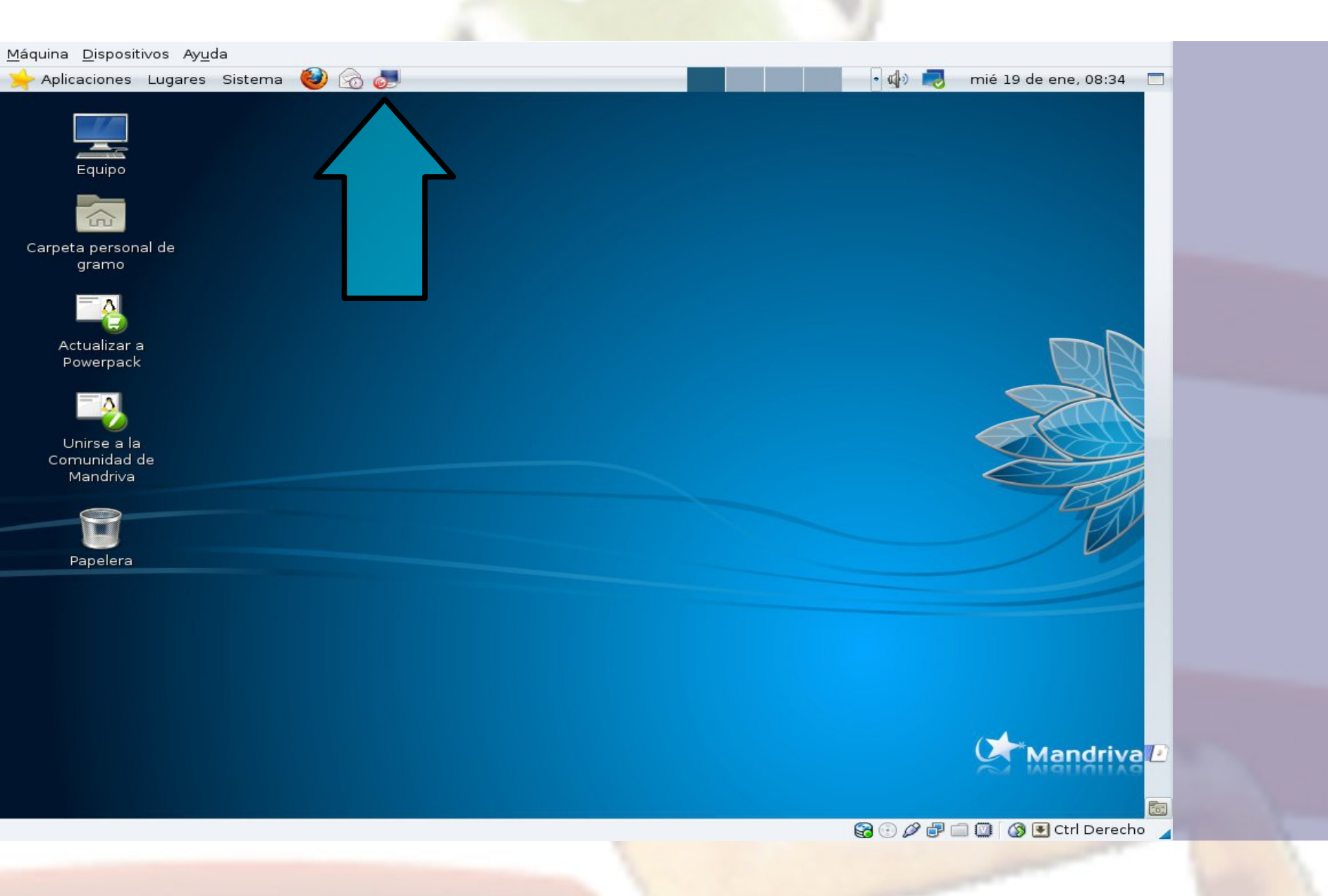

### Autentíquese como root

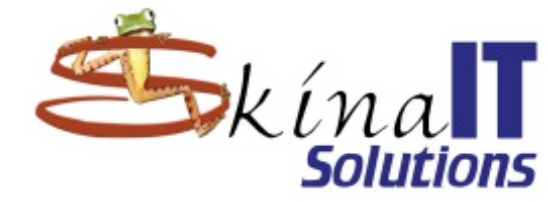

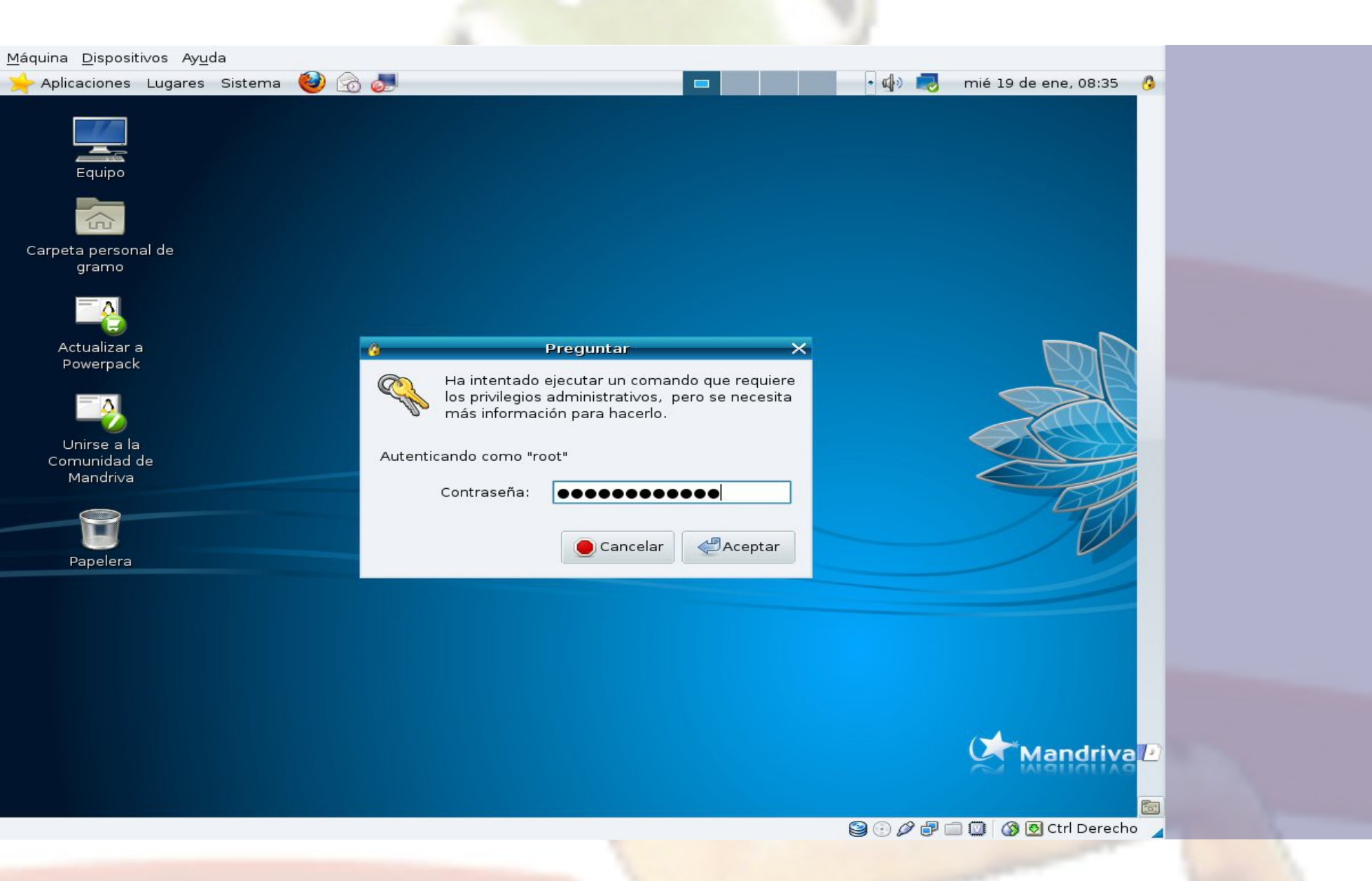

#### Seleccione Instalar y quitar software

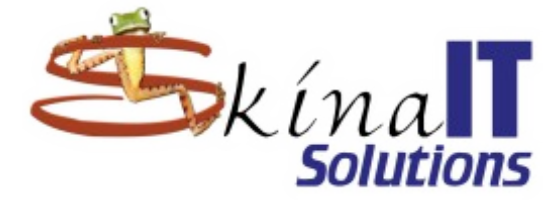

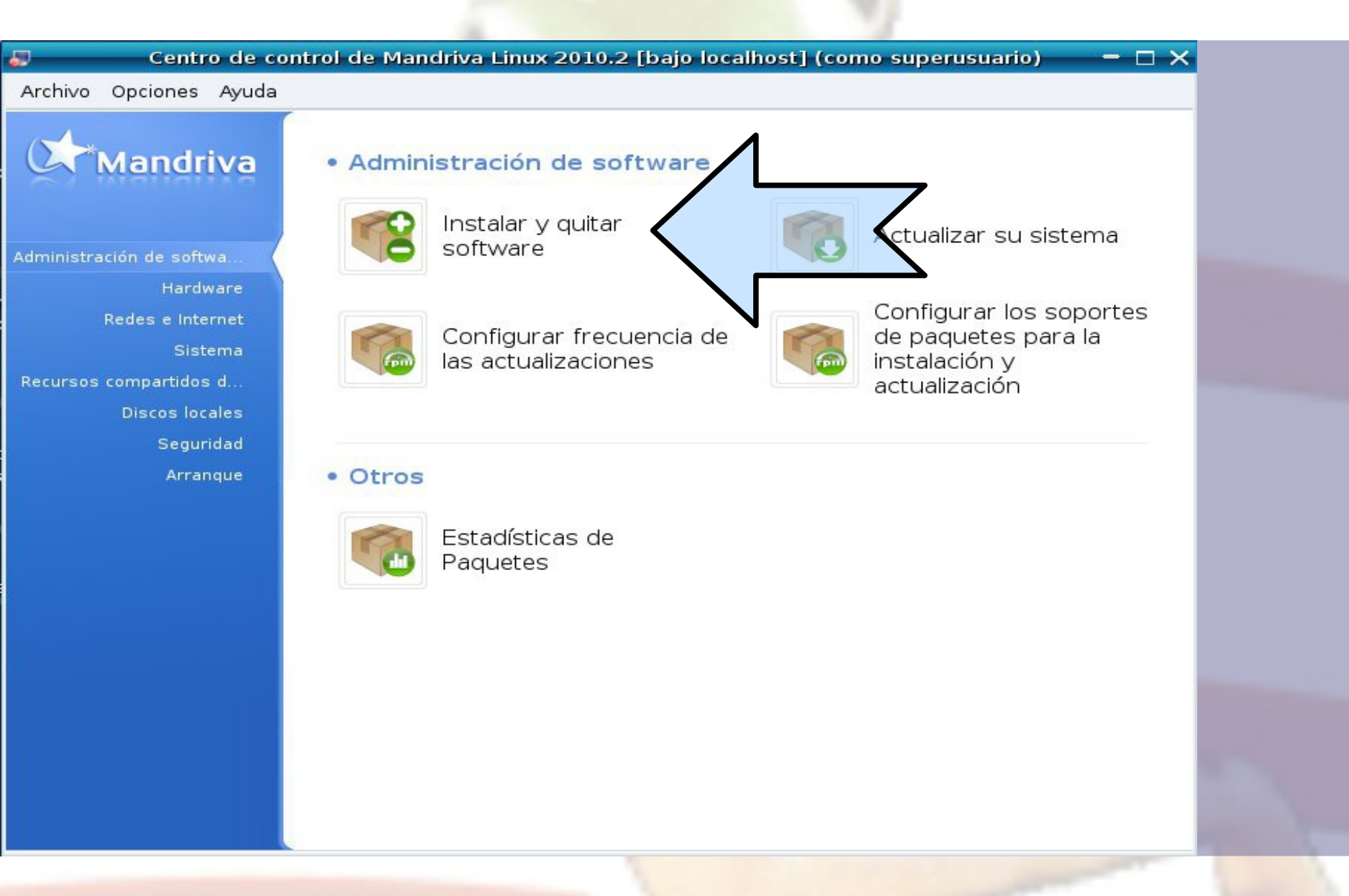

#### Busque y seleccione openssh-server

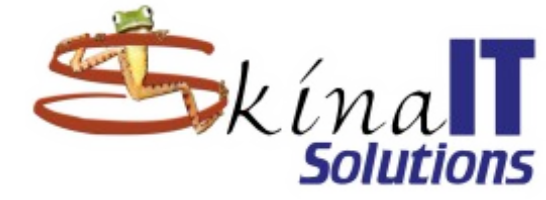

| Centro de control o        | de Mandriva Linux 2010.2 [bajo localhost] (como superusuario) 👘 🗖 🗙                                       |
|----------------------------|----------------------------------------------------------------------------------------------------|
| Archivo Opciones Ver Ayuda |                                                                                                    |
| Administración de          | software                                                                                                  |
| Todo                       | ▼ Todo ▼ Encontrar: Q openssh-server                                                                      |
|                            | Paquete Paquete Estado                                                                                    |
|                            | openssh-server     5.5p     2mdv2010.1       OpenSSH Secure Shell protocol server     5.5p     2mdv2010.1 |
|                            |                                                                                                    |
|                            |                                                                                                    |
| Red                        |                                                                                                    |
| Resultados de la búsqu     | •••                                                                                                    |
| Shells                     |                                                                                                    |
| Sistema                    | Introducción rápida                                                                                       |
| 👸 Sonido                   | Puede navegar entre los paquetes por el árbol de categorías a la izquierda.                               |
| Terminales                 | Puede ver la información de cada paquete haciendo clic sobre él en la lista a la<br>derecha.              |
|                            |                                                                                                    |
| Vídeo                      | Para instalar, actualizar o quitar un paquete, solo tiene que hacer marcar su casilla.                    |
| Vídeo                      | Seleccionado: 0B / Disponible en disco: 930MB                                                             |

#### Busque y seleccione apache-mod\_userdir

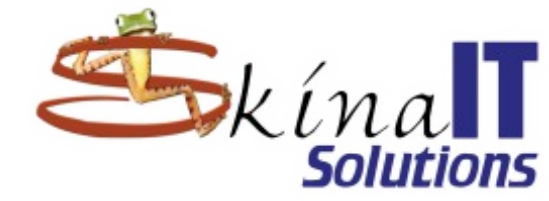

| Centro de control d        | le Mandriva Linux 20.                                                       | 10.2 [bajo localho                                            | ost] (como su                            | perusuario)                          | - 🗆 🗙               |
|----------------------------|-----------------------------------------------------------------------------|---------------------------------------------------------------|------------------------------------------|--------------------------------------|---------------------|
| Archivo Opciones Ver Ayuda |                                                                             |                                                               |                                          |                                      |                     |
| Administración de          | software                                                                    |                                                               |                                          |                                      |                     |
| Todo                       | ▼ Todo                                                                      | Encontrar: 🔍 mo                                               | od_userdir                               |                                      | 4                   |
|                            | Paquete                                                                     |                                                               | Velsión                                  | Revisión                             | Estado              |
| Libros                     | apache-mod_us                                                               | e <b>rdir</b><br>tories                                       | 2.2.15                                   | 3.1mdv2010.1                         |                     |
| Monitoreo                  | apache-mod_us                                                               | erdir                                                         | 2.2.15                                   | 3mdv2010.1                           |                     |
| Ofimática                  | User-specific direct                                                        | tories                                                        |                                          |                                      |                     |
| Red                        |                                                                             |                                                               |                                          |                                      |                     |
| Resultados de la búsqu     |                                                                             |                                                               | ••                                       |                                      |                     |
| Shells                     | apache-mod_use                                                              | erdir - User-sp                                               | ecific direct                            | ories                                |                     |
| 🔉 🗾 Sistema                | Aviso: Éste es una act                                                      | ualización oficial la (                                       | cual es soporta                          | da por Mandriva.                     |                     |
| 🔊 Sonido                   | Importancia: security<br>Razón para actualiza                               | ar: A vulnerabilitiy l                                        | has been found                           | and corrected in                     |                     |
| Terminales                 | apache:                                                                     |                                                               |                                          |                                      |                     |
| Vídeo                      | The mod_cache and mo<br>2.2.16 allow remote att<br>request that lacks a pat | od_dav modules in<br>ackers to cause a d<br>h (CVE-2010-1452) | the Apache HTT<br>lenial of service<br>) | "P Server 2.2.x b<br>(process crash) | efore<br>via a<br>▼ |
|                            | Seleccionado: 0B / Dis                                                      | ponible en disco: 9:                                          | зомв                                     |                                      |                     |
| Seleccionar todo           |                                                                             |                                                               | Apl                                      | icar                                 | Salir               |

### A veces hay paquetes requeridos por el rpm

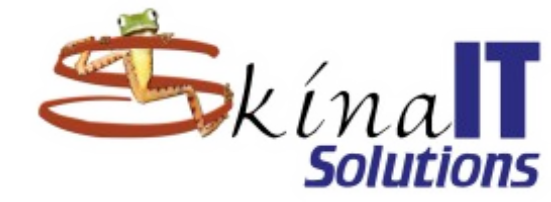

| 2         | Centro          | de cor   | ntrol de N | 1andriva Linu  | x 2010.2 [ba    | ajo localhost  | ] (como su  | iperusuario   |            |   |
|-----------|-----------------|----------|------------|----------------|-----------------|----------------|-------------|---------------|------------|---|
| Archive   | o Opciones '    | Ver Ayı  | uda        |                |                 |                |             |               |            |   |
| 1         | Admini          | stració  | on de so   | ftware         |                 |                |             |               |            |   |
| Todo      |                 |          | =          | Todo           |                 | ar: 🔍 mod_     | userdir     |               |            | 4 |
| 9         |                 |          |            | Paquete        |                 |                | Versión     | Revisión      | Estad      | 0 |
|           | Libros          |          |            | apache-mo      | od_userdir      |                |             | 3.1mdv20      | 10.1       |   |
| ~         | Monitoreo       | -        |            | Por favor, el  | lija (como su   | iperusuario)   | - 0         | ×             |            |   |
| 8         | Ofimática       |          | l          | Jno de los paq | uetes siguiente | es es necesar  | io:         | mdv2010       | ).1        |   |
| No.       | Onmatica        |          | apache     | e-mpm-event-2  | 2.2.15-3.1mdv2  | 2010.1.i586    | Info        |               |            |   |
|           | Red             |          | ) apache   | e-mpm-itk-2.2. | 15-3.1mdv201    | .0.1.i586      | Info        |               |            |   |
|           | Resultados de   | e a b    | ) apache   | e-mpm-peruser  | r-2.2.15-3.1md  | v2010.1.i586   | Info        |               |            |   |
|           | ch alla         |          | ) apache   | e-mpm-prefork  | -2.2.15-3.1md   | v2010.1.i586   | Info        | lies          |            |   |
|           | Snells          |          | ) apache   | e-mpm-rsbac-2  | 2.2.15-3.1mdv2  | 2010.1.i586    | Info        | les           |            |   |
| > 📂       | Sistema         |          | ) apache   | e-mpm-worker-  | 2.2.15-3.1mdv   | /2010.1.i586   | Info        | por Mandi     | riva.      |   |
| Ă         | Sonido          |          |            |                | (7)             |                |             |               | <i>L</i> : |   |
| 0         | 1               |          |            |                | Aceptar         |                |             | 1 correcte    | ed in      |   |
| 5         | Terminales      |          | •Con       | más exp        | periencia       | a usted        | podrá       | TD Conver 2.2 | v hofors   |   |
| H         | Vídeo           |          | disce      | rnir entr      | eestas          | opelone        | Sof service | (process cra  | ash) via a |   |
| 4         |                 |          | •Inicia    | almente        | CUAIQUI         | $e_{ac} e_{3}$ | aa          |               |            |   |
| S         | eleccionar todo |          | servi      | r              |                 |                | Ap          | licar         | Salir      |   |
| (a:6:     |                 |          |            |                | ltar la d       |                | atacián     |               | Call       |   |
| /erificar | ido las depend  | encias d | erue       | ie consu       | illar la d      | locumer        | itación     |               |            | - |
|           |                 |          | para       | conocer        | las dife        | rencias        |             |               |            |   |
|           |                 |          |            |                |                 |                |             |               |            |   |

#### Es una cadena de dependencias

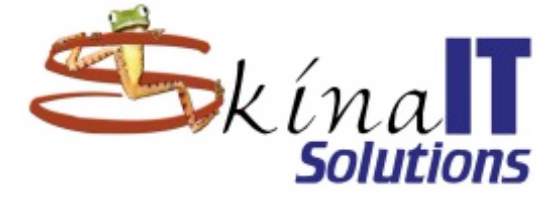

Centro de control de Mandriva Linux 2010.2 [bajo localhost] (como superusuario) Archivo Opciones Ver Ayuda Administración de software Encontrar: 🔍 mod userdir Todo Todo Paquete Versión Revisión Estado ibros Monitoreo apache-mod userdir 3mdv2010.1 2.2.15 User-specific directories Ofimática 12 Por favor, elija (como superusuario) 🚽 🗖 🗙 Uno de los paquetes siguientes es necesario: Resultados de apache-mpm-prefork-2.2.15-3.1mdv2010.1.i586 Info... o apache-mpm-rsbac-2.2.15-3.1mdv2010.1.i586 Info... ries Shells Aceptar bor Mandriva. Sistema Importancia: security Sonido Razón para actualizar: A vulnerability has been found and corrected in apache. Terminales Con más experiencia usted podrá ITTP Server 2.2.x before discernine entre estas opciones of service (process crash) via a H Vídeo •Inicialmente cualquiera le va a servir. Seleccionar todo Aplicar Salir Verificando las dependencias de Puede consultar la documentación para conocer las diferencias

### Acepte los paquetes requeridos

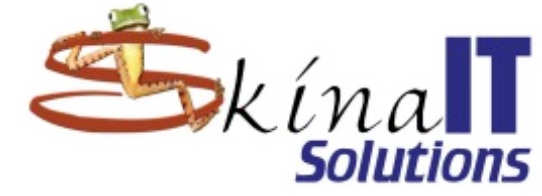

| J.      | Centr        | o de control de Mandriva Linux 2010.2 [bajo localhost] (como superusuario) 👘 😑 🖂 🗙                                                                                                    |
|---------|--------------|----------------------------------------------------------------------------------------------------|
| Archivo | Opciones     | Ver Ayuda                                                                                                    |
| 1       | Admin        | istración de software                                                                                                    |
| Todo    |              | ▼ Todo                                                                                                    |
| 9       |              | 🔹 Se necesitan paquetes adicionales (como superusuari 🗕 🗆 🗙 ón 🛛 Estado                                                                                                    |
| ▶ 🛃     | Libros       | Para satisfacer las dependencias, también se debe instalar el o los dv2010.1                                                                                                    |
|         | Monitoreo    | - apache-base-2.2.15-3.1mdv2010.1.i586 /2010.1                                                                                                    |
|         | Ofimática    | - apache-conf-2.2.15-1mdv2010.1.i586<br>- apache-modules-2.2.15-3.1mdv2010.1.i586                                                                                                    |
| ۵ 🛃     | Red          | - apache-mpm-event-2.2.15-3.1mdv2010.1.i586<br>- apache-mpm-prefork-2.2.15-3.1mdv2010.1.i586                                                                                                    |
|         | Resultados o | le - libapr-util1-1.3.9-3.1mdv2010.1.i586<br>- libapr1-1.4.2-1mdv2010.1.i586                                                                                                    |
| S       | Shells       | - lynx-2.8.7-3mdv2010.1.1586                                                                                                    |
| Þ 🛃     | Sistema      | se usaran 6.6MB de espacio adicional. Mandriva.                                                                                                    |
| Ø       | Sonido       | rected in                                                                                                    |
|         | Terminales   | Cancelar Más información Acentar er 2.2 x boforo                                                                                                    |
| - A     | Vídeo        | indo información independir independir indep |
| 5.4     |              | Seleccionado: 0B / Disponible en disco: 920MB                                                                                                    |
| Sel     | eccionar too | do Aplicar Salir                                                                                                    |
|         |              |                                                                                                    |
|         |              |                                                                                                    |

### Va tenemos la selección activa, podemos seguir

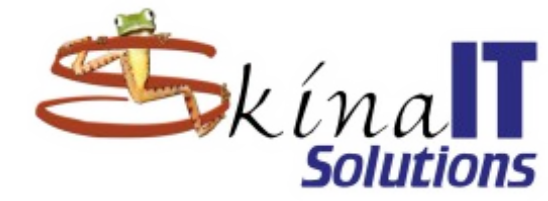

| Centro de contro                                                                                                    | ol de Mandriva Linux 2010.2 [bajo localh                                                                                                    | iost] (como su                                                          | iperusuario)                                                                                            |                |
|----------------------------------------------------------------------------------------------------|----------------------------------------------------------------------------------------------------|-------------------------------------------------------------------------|----------------------------------------------------------------------------------------------------|----------------|
| Archivo Opciones Ver Ayuda                                                                                                    | l                                                                                                    |                                                                         |                                                                                                    |                |
| Administración                                                                                                    | de software                                                                                                    |                                                                         |                                                                                                    |                |
| odo                                                                                                    | 🗧 🔽 Todo 🛛 🗢 Encontrar: 🔍 m                                                                                                    | od_userdir                                                              |                                                                                                    | 4              |
| <b>V</b> , <b>v</b>                                                                                                    | Paquete                                                                                                    | Versión                                                                 | Revisión                                                                                                | Estado         |
| Libros                                                                                                    | apache-mod_userdir<br>User-specific directories                                                                                                    | 2.2.15                                                                  | 3.1mdv2010.1                                                                                            | 0              |
| Monitoreo<br>Ofimática                                                                                                    | apache-mod_userdir<br>User-specific directories                                                                                                    | 2.2.15                                                                  | 3mdv2010.1                                                                                              |                |
| A COLORED AND A COLORED AND A |                                                                                                    |                                                                         |                                                                                                    |                |
| Red<br>Resultados de la búsqu                                                                                                    |                                                                                                    | •••<br>Decific direc                                                    | tories                                                                                                  |                |
| Red<br>Resultados de la búsqu<br>Shells<br>Sistema<br>Sonido                                                                                                    | apache-mod_userdir - User-sp<br>Aviso: Éste es una actualización oficial la<br>Importancia: security<br>Razón para actualizar: A vulnerabilitiy<br>apache:                                                                                                    | <b>pecific direc</b><br>cual es soporta<br><i>has been found</i>        | <b>tories</b><br>da por Mandriva.<br>' <i>and corrected in</i>                                          |                |
| Red<br>Resultados de la búsqu<br>Shells<br>Sistema<br>Sonido<br>Terminales<br>Vídeo                                                                                                    | Aviso: Éste es una actualización oficial la<br>Importancia: security<br>Razón para actualizar: A vulnerabilitiy<br>apache:<br>The mod_cache and mod_dav modules in<br>2.2.16 allow remote attackers to cause a<br>request that lacks a path (CVE-2010-1452<br>Seleccionado: 6.6MB / Disponible en disc | cual es soporta<br>has been found<br>the Apache HT<br>denial of service | <b>tories</b><br>da por Mandriva.<br><i>and corrected in</i><br>TP Server 2.2.x be<br>a (process crash) | efore<br>via a |

#### Busque y seleccione apache-mod\_php

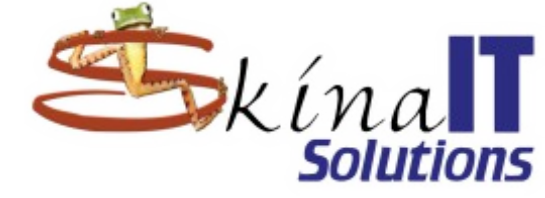

| Centro de control          | l de Mandriva Linux 20                                                   | )10.2 [bajo localhost] (como si                                                                   | uperusuario) 🗕 🗆 🗙                                |
|----------------------------|--------------------------------------------------------------------------|---------------------------------------------------------------------------------------------------|---------------------------------------------------|
| Archivo Opciones Ver Ayuda |                                                                          |                                                                                                   |                                                   |
| Administración d           | le software                                                              |                                                                                                   |                                                   |
| Todo                       | ▼ Todo ▼                                                                 | Encontrar: 🔍 mod_php                                                                              | 4                                                 |
|                            | Paquete                                                                  | Venión                                                                                            | Revisión Estado                                   |
| Libros                     | apache-mod_p<br>The PHP5 HTML-                                           | embedded scripting 5.3.2                                                                          | 1mdv2010.1                                        |
| Ofimática                  | apache-mod_p<br>The PHP5 HTML-                                           | ohp<br>embedded scripting I 5.3.4                                                                 | 0.1mdv2010.1                                      |
| Red                        |                                                                          |                                                                                                   |                                                   |
| Resultados de la búsqu     |                                                                          | •••                                                                                               |                                                   |
| Shells                     | apache-mod_us                                                            | erdir - User-specific direc                                                                       | tories                                            |
| Sistema                    | Aviso: Éste es una ac                                                    | tualización oficial la cual es soporta                                                            | ada por Mandriva.                                 |
| 🔊 Sonido                   | Importancia: securit<br>Razón para actualiz                              | y<br>zar: A vulnerabilitiy has been found                                                         | l and corrected in                                |
| Terminales                 | apacrie:                                                                 |                                                                                                   |                                                   |
| Vídeo 🗸                    | The mod_cache and n<br>2.2.16 allow remote at<br>request that lacks a pa | nod_dav modules in the Apache HT<br>ttackers to cause a denial of service<br>ath (CVE-2010-1452). | TP Server 2.2.x before<br>e (process crash) via a |
|                            | Seleccionado: 6.6MB                                                      | / Disponible en disco: 930MB                                                                      |                                                   |
| Seleccionar todo           |                                                                          | Ap                                                                                                | olicar Salir                                      |
|                            |                                                                          |                                                                                                   |                                                   |

#### Casualmente hubo un problema con los regs.

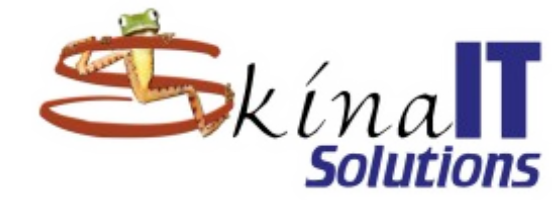

| <u>9</u> | Centr         | o de control de M | landriva Linux 20   | 010.2 [bajo    | localhost] (co    | omo superus   | suario)                    | — — X          |  |  |
|----------|---------------|-------------------|---------------------|----------------|-------------------|---------------|----------------------------|----------------|--|--|
| Archivo  | Opciones      | Ver Ayuda         |                     |                |                   |               |                            |                |  |  |
| 1        | Admin         | istración de sof  | tware               |                |                   |               |                            |                |  |  |
| Todo     |               | =                 | Todo 🔫              | Encontrar:     | 🔍 mod_php         |               |                            | 4              |  |  |
| 9        |               | 🔹 Un paqu         | ete no se pudo      | instalar (co   | mo superusu       | ario – 🗆 🗙    | ón                         | Estado         |  |  |
| ۵ 🔛      | Libros        | Lo siento, no se  | puede seleccionar   | el paquete s   | iguiente:         |               | /2010.1                    |                |  |  |
| ->       | Monitoreo     | - apache-mod_p    | hp-5.3.2-1mdv201    | 10.1.i586 (deb | oido a conflictos | s con apache- | dv2010 1                   |                |  |  |
| 2        | Ofimática     | mpm-event-2.2     | 15-3.1mdv2010.1.    | i586)          |                   |               | 472010.1                   |                |  |  |
| ۵ 🦣      | Red           | 4                 | <u> </u>            |                |                   |               |                            |                |  |  |
|          | Resultados o  | de                |                     |                |                   |               | _                          |                |  |  |
| 8        | Shells        |                   |                     |                |                   |               | ;                          |                |  |  |
| Þ 💽      | Sistema       |                   |                     |                |                   |               | ∙andriva.                  | _              |  |  |
| Õ        | Sonido        |                   |                     |                |                   |               | rrected in                 |                |  |  |
| 2-       | Terminales    |                   | ( <del>)</del>      |                |                   |               |                            |                |  |  |
| Ā        | Vídeo         |                   | A                   | Aceptar        |                   |               | er 2.2.x be<br>ss crash) v | efore<br>via a |  |  |
| 4        |               | reau              | uest that lacks a p | ath (CVE-201   | 0-1452).          | •             |                            | -              |  |  |
|          |               | Se                | eleccionado: 6.6MB  | / Disponible   | en disco: 930M    | В             |                            |                |  |  |
| Se       | leccionar too | ob                |                     |                |                   | Aplicar       |                            | Salir          |  |  |
|          |               |                   |                     |                |                   |               |                            |                |  |  |

#### Busque el rpm en conflicto y deseleccione.

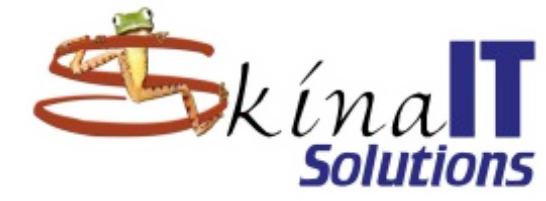

| 💭 Centro de control de     | Mandriva Linux 2010.2 [bajo localh                                   | ost] (como superusua                    | rio) — 🗆 🗙   |
|----------------------------|----------------------------------------------------------------------|-----------------------------------------|--------------|
| Archivo Opciones Ver Ayuda |                                                                      |                                         |              |
| Administración de s        | oftware                                                              |                                         |              |
| Todo 🗧                     | Todo 🗧 Encontrar: 🔍 mr                                               | pm-event                                |              |
|                            | Paquete                                                              | Versión Revisión                        | Estado       |
| Libros                     | apache-mpm-event<br>Implements a hybrid multi-threaded               | 2.2.15 3. ordv                          | /2010.1 🕗    |
| Monitoreo<br>Ofimática     | apache-mpm-event<br>nplements a hybrid multi-threaded                | 2.2.15 3mdv20                           | 010.1        |
| Red                        | ſ                                                                    |                                         |              |
| Resultados de la búsqu     |                                                                      | ••                                      |              |
| Shells                     | <del>pac</del> he-mpm-event - Impleme<br>hreaded multi-process web s | ≥nts a hybrid mult<br>server (experimen | :i-<br>tal)  |
| Sistema                    | viso: Éste es una actualización oficial la                           | cual es soportada por Ma                | indriva.     |
| Sonido                     | nportancia: security                                                 |                                         |              |
| Terminales                 | azón para actualizar: A vulnerabilitiy i<br>pache:                   | has been found and corre                | ected in     |
| Vídeo 7                    | he mod_cache and mod_dav modules in                                  | the Apache HTTP Server                  | 2.2.x before |
| S                          | eleccionado: 6.6MB / Disponible en disco:                            | : 930MB                                 |              |
| Seleccionar todo           |                                                                      | Aplicar                                 | Salir        |
|                            |                                                                      |                                         |              |

### Ahora si puede activar apache-mod\_php

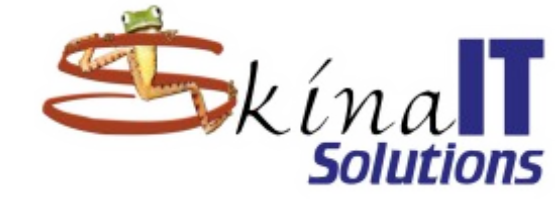

| Centro de control de       | Mandriva Linux 20                             | 10.2 [bajo                              | ocalhost]           | (como su   | perusuario)       | - 🗆 ×  |
|----------------------------|-----------------------------------------------|-----------------------------------------|---------------------|------------|-------------------|--------|
| Archivo Opciones Ver Ayuda |                                               |                                         |                     |            |                   |        |
| Administración de s        | oftware                                       |                                         |                     |            |                   |        |
| Todo                       | 🔻 Todo 🔫                                      | Encontrar:                              | 🔍 mod_pl            | пр         |                   | 4      |
|                            | Paquete                                       |                                         |                     | Versión    | Revisión          | Estado |
| Libros                     | apache-mod_pl<br>The PHP5 HTML-e              | h <b>p</b><br>embedded sc               | ripting I           | 5.3.2      | 1mdv2010.1        |        |
| Ofimática                  | apache-mod_pl<br>The PHP5 HTML-e              | h <b>p</b><br>Imbedded sc               | ripting l           | 5.3.4      | 0.1mdv2010.1      | •      |
| Red                        | 7                                             |                                         |                     |            |                   |        |
| Resultados de la búsqu     |                                               |                                         |                     |            |                   |        |
| Shells                     | apache-mod_phi<br>anguage for use             | p - The P<br>with ap                    | HP5 HT<br>ache      | ML-emb     | edded script      | ing    |
| > Sistema                  | viso: Éste es una act                         | ualización of                           | cial la cual        | es soporta | da por Mandriva.  |        |
| Sonido                     | mportancia: security                          | ( ) ( ) ( ) ( ) ( ) ( ) ( ) ( ) ( ) ( ) |                     |            |                   |        |
| Terminales R               | tazón para actualiz<br>pgrades php to 5.3.4 f | ar: This is a l<br>for 2010.0/20        | maintenano<br>10.1. | e and secu | urity update that |        |
| Vídeo S                    | ecurity Enhancements                          | s and Fixes ir                          | PHP 5.3.4           |            |                   | -      |
| s                          | eleccionado: 11MB / C                         | oisponible en                           | disco: 9301         | мв         |                   |        |
| Seleccionar todo           |                                               |                                         |                     | Ap         | licar             | Salir  |

#### Busque y seleccione apache-mod\_ssl

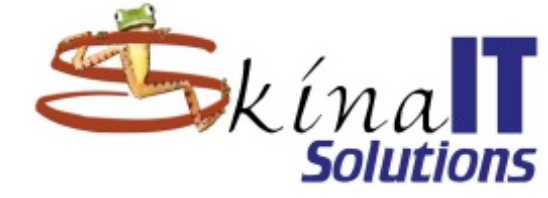

| Centro de control                                   | de Mandriva Linux 2010.2 [bajo localhost] (como superusuario) 🛛 🗕 [                                                       | ⊐ × |
|-----------------------------------------------------|----------------------------------------------------------------------------------------------------|-----|
| Archivo <u>O</u> pciones <u>V</u> er A <u>y</u> uda |                                                                                                    |     |
| Administración de                                   | e software                                                                                                    |     |
| Todo                                                | ▼     Todo     ▼     Encontrar:     Q mod_ssl                                                                             | 4   |
| <b>Y</b> ''                                         | Paquete Versión Revisión Estad                                                                                            | 0   |
| Libros                                              | apache-mod_ssl       2.2.15       3.1mdv2010.1         Strong cryptography using the SSL,       2.2.15       3.1mdv2010.1 |     |
| Monitoreo                                           | apache-mod_ssl 2.2.15 3mdv2010.1                                                                                          |     |
| Ofimática                                           | Strong cryptography using the SSE, 1                                                                                      |     |
| Red                                                 |                                                                                                    |     |
| Resultados de la búsqu                              |                                                                                                    |     |
| Shells                                              | apache-mod_ssl - Strong cryptography using the SSL,<br>TLS and distcache protocols                                        | -   |
| Sistema                                             | Aviso: Éste es una actualización oficial la cual es sonortada nor Mandriva                                                |     |
| 🏹 Sonido                                            |                                                                                                    |     |
| Terminales                                          | Razón para actualizar: A vulnerabilitiy has been found and corrected in apache:                                           |     |
| Vídeo 🗸                                             | The mod_cache and mod_dav modules in the Apache HTTP Server 2.2.x before                                                  | -   |
|                                                     | Seleccionado: 11MB / Disponible en disco: 930MB                                                                           |     |
| Seleccionar todo                                    | Aplicar Salir                                                                                                    |     |

#### Acepte los paquetes requeridos

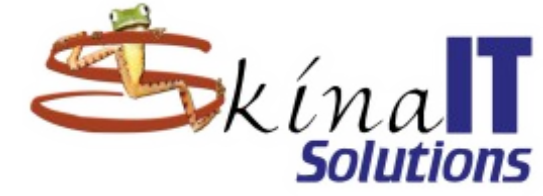

| Administración de software   ado   ado   ado   ado   ado   ado   ado   ado   ado   ado   ado   ado   ado   ado   ado   ado   ado   ado   ado   ado   ado   ado   ado   ado   ado   ado   ado   ado   ado   ado   ado   ado   ado   ado   ado   ado   ado   ado   ado   ado   adot   ado   ado   ado   ado   ado   ado   ado   ado   ado   ado   ado   ado   ado   ado   ado   ado   ado   ado   ado   ado   ado   ado   ado   ado   ado   ado   ado   ado   ado   ado   ado   ado   ado   ado   ado   ado   ado   ado   ado   ado   ado   ado <tr< th=""><th>Centro</th><th>de control de Ma</th><th>andriva Linux 20</th><th>010.2 [bajo</th><th>localhost] (</th><th>como superu</th><th>suario)</th><th><math>  \times</math></th></tr<>                                                                                                    | Centro                            | de control de Ma                                                                    | andriva Linux 20                                                                 | 010.2 [bajo                                | localhost] (   | como superu                  | suario)     | $  \times$ |  |
|----------------------------------------------------------------------------------------------------|-----------------------------------|-------------------------------------------------------------------------------------|----------------------------------------------------------------------------------|--------------------------------------------|----------------|------------------------------|-------------|------------|--|
| Administración de software                                                                                                    | Archivo <u>O</u> pciones <u>V</u> | ⊻er Ayuda                                                                           |                                                                                  |                                            |                |                              |             |            |  |
| bodo <ul> <li>Todo</li> <li>Encontrar:</li> <li>mod_ssl</li> </ul> Cibros <li>Monitoreo</li> <li>Ofimática</li> <li>Ofimática</li> <li>Ofimática</li> <li>Se necesitan paquetes adicionales (como superusuari - ) (n Estado dv2010.1.</li> <li>Para satisfacer las dependencias, también se debe instalar el o los paquetes siguientes:</li> <li>cyrus-sasl-2.1.23-8mdv2010.1.i586</li> <li>distcache-server-1.5.1-17mdv2010.1.i586</li> <li>disbasl2-plug-crammd5-2.1.23-8mdv2010.1.i586</li> <li>libsasl2-plug-plain-2.1.23-8mdv2010.1.i586</li> <li>se usarán 13MB de espacio adicional.</li> the SSL, Mandriva. rected in Video Ine mod_cacne and mod_aav modules in the Apache HI IP Server 2.2.x before                                                                                                    | Adminis                           | stración de soft                                                                    | ware                                                                             |                                            |                |                              |             |            |  |
| Se necesitan paquetes adicionales (como superusuari - ) × on Estado         Libros         Monitoreo         Ofimática         Ofimática         Red         Ibsasl2-plug-plain-2.1.23-8mdv2010.1.i586         Ibsasl2-plug-plain-2.1.23-8mdv2010.1.i586         Ibsasl2-plug-plain-2.1.23-8mdv2010.1.i586         Ibsasl2-plug-plain-2.1.23-8mdv2010.1.i586         Ibsasl2-plug-plain-2.1.23-8mdv2010.1.i586         Sistema         Sonido         Terminales         Vrídeo         Ine moa_cacne ana moa_aav moaules in the Apacne HITP Server 2.2.x before                                                                                                    | Todo                              |                                                                                     | Todo 🔫                                                                           | Encontrar:                                 | 🔍 mod_ssl      |                              |             |            |  |
| Libros<br>Monitoreo<br>Monitoreo<br>Cimitica<br>Ofimática<br>Red<br>Red<br>Resultados de<br>Sonido<br>Terminales<br>Cancelar<br>Monitoreo<br>Monitoreo<br>Cancelar<br>Monitoreo<br>Monitoreo<br>Monitoreo<br>Cancelar<br>Monitoreo<br>Monitoreo<br>Monitoreo<br>Cancelar<br>Mas información<br>Monitoreo<br>Monitoreo<br>Cancelar<br>Mas información<br>Monitoreo<br>Monitoreo<br>Monitor |                                   | 🇌 Se necesita                                                                       | an paquetes ac                                                                   | licionales (c                              | omo super      | usuari 🗕 🗖 🗡                 | <b>ç</b> ón | Estado     |  |
| Monitoreo       - cyrus-sasl-2.1.23-8mdv2010.1.i586         Ofimática       - cyrus-sasl-2.1.23-8mdv2010.1.i586         Ibdistcache1-1.5.1-17mdv2010.1.i586       - libdistcache1-1.5.1-17mdv2010.1.i586         Ibisasl2-plug-plain-2.1.23-8mdv2010.1.i586       - libsasl2-plug-plain-2.1.23-8mdv2010.1.i586         Ibisasl2-plug-plain-2.1.23-8mdv2010.1.i586       - memcached-1.4.5-3mdv2010.1.i586         Shells       se usarán 13MB de espacio adicional.       Imemcached - I.4.5-3mdv2010.1.i586         Sonido       se usarán 13MB de espacio adicional.       Imemcached - I.4.5-3mdv2010.1.i586         Vídeo       Imemcached - I.4.5-3mdv2010.1.i586       Mandriva.         Imemcached - I.4.5-3mdv2010.1.i586       - memcached - I.4.5-3mdv2010.1.i586       Mandriva.         Imemcached - I.4.5-3mdv2010.1.i586       - memcached - I.4.5-3mdv2010.1.i586       Mandriva.         Imemcached - I.4.5-3mdv2010.1.i586       - memcached - I.4.5-3mdv2010.1.i586       Mandriva.         Imemcached - I.4.5-3mdv2010.1.i586       - memcached - I.4.5-3mdv2010.1.i586       Mandriva.         Imemcached - I.4.5-3mdv2010.1.i586       - memcached - I.4.5-3mdv2010.1.i586       Mandriva.         Imemcached - I.4.5-3mdv2010.1.i586       - memcached - I.4.5-3mdv2010.1.i586       - memcached - I.4.5-3mdv2010.1.i586         Imemcached - I.4.5-3mdv2010.1.i586       - memcached - I.4.5-3mdv2010.1.i586       - memcached - I.4.5-3mdv2010.1.i586                                                                                                    | ▶ 🚺 Libros                        | Para satisfacer la                                                                  | s dependencias, t                                                                | ambién se d                                | ebe instalar e | el o los                     | dv2010.1    |            |  |
| <ul> <li>Ibdistcachel-1.5.1-17mdv2010.1.i586</li> <li>Ibsasl2-plug-crammd5-2.1.23-8mdv2010.1.i586</li> <li>Ibsasl2-plug-plain-2.1.23-8mdv2010.1.i586</li> <li>memcached-1.4.5-3mdv2010.1.i586</li> <li>se usarán 13MB de espacio adicional.</li> <li>Sonido</li> <li>Terminales</li> <li>Vídeo</li> <li>Cancelar</li> <li>Más información</li> <li>Aceptar</li> <li>Mandriva.</li> <li>rected in</li> </ul>                                                                                                    | Monitoreo<br>Ofimática            | - cyrus-sasl-2.1.2<br>- distcache-serve                                             | - cyrus-sasl-2.1.23-8mdv2010.1.i586<br>- distcache-server-1.5.1-17mdv2010.1.i586 |                                            |                |                              |             |            |  |
| <ul> <li>Shells</li> <li>Sistema</li> <li>Sonido</li> <li>Terminales</li> <li>Cancelar</li> <li>Vídeo</li> <li>Ine moa_cacne ana moa_aav moaules in the Apache HTTP Server 2.2.x before</li> </ul>                                                                                                    | Red                               | - libdistcache1-1.<br>- libsasl2-plug-cra<br>- libsasl2-plug-pla<br>- memcached-1 ( | 5.1-17mdv2010.1<br>ammd5-2.1.23-8n<br>ain-2.1.23-8mdv20<br>1 5-3mdv2010 1 i      | i586<br>ndv2010.1.i58<br>010.1.i586<br>586 | 36             |                              |             |            |  |
| Sistema<br>Sistema<br>Sonido<br>Terminales<br>Terminales<br>Cancelar<br>Más información<br>Aceptar<br>Ine moa_cacne ana moa_aav moaules in the Apacne HITP Server 2.2.x before                                                                                                    | Shells                            | se usarán 13MB (                                                                    | se usarán 13MB de espacio adicional.                                             |                                            |                |                              |             |            |  |
| Terminales Cancelar Más información Aceptar Ine moa_cacne ana moa_aav moaules in the Apacne HI IP Server 2.2.x before                                                                                                    | Sistema Sonido                    |                                                                                     |                                                                                  |                                            | 4              | Ļ                            | ∙andriva.   |            |  |
| Cancelar Más información <u>Aceptar</u><br>I ne moa_cacne ana moa_aav moaules in the Apacne HI IP Server 2.2.x before                                                                                                    | Terminales                        |                                                                                     |                                                                                  | ]                                          |                |                              | rrected in  |            |  |
| The mod_cache and mod_dav modules in the Apache HTTP server 2.2.x before                                                                                                    | H Vídeo                           | Cancelar                                                                            | Más i                                                                            | ntormación                                 |                | eptar                        | vor 2 2 v b | oforo      |  |
| Seleccionado: 11MB / Disponible en disco: 930MB                                                                                                    | 4                                 | Selec                                                                               | cionado: 11MB /                                                                  | Disponible er                              | disco: 930M    | pache HTTP Ser<br>-fi (<br>B | ver 2.2.X b |            |  |
| Seleccionar todo Aplicar Salir                                                                                                    | Seleccionar todo                  | ,                                                                                   |                                                                                  |                                            |                | Aplicar                      |             | Salir      |  |

### Busque y seleccione php-pgsql

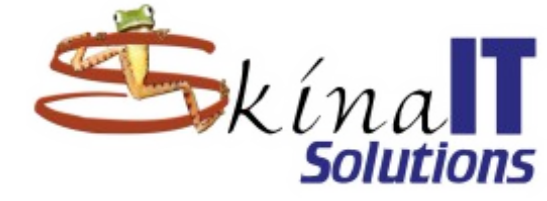

| Centro de control                          | de MandrivaLinux 2010.2 [bajo localhost] (como superusuario) 🛛 🗕 🗖 🗙                           |
|--------------------------------------------|------------------------------------------------------------------------------------------------|
| Archivo <u>O</u> pciones <u>V</u> er Ayuda |                                                                                                |
| Administración de                          | software                                                                                       |
| Тоdo                                       | Ŧ Todo 🗣 Encontrar: 🔍 php-pgsql 🦪                                                              |
|                                            | Paquete Versión Revisión Estado                                                                |
| Libros                                     | php-pgsql       PostgreSQL database module for PHz       5.3.2       11mdv2010.1               |
| Ofimática                                  | PostgreSQL database module for PHP                                                             |
| Red                                        |                                                                                                |
| Resultados de la búsqu                     |                                                                                                |
| Shells                                     | php-pgsql - PostgreSQL database module for PHP                                                 |
| 🕟 💽 Sistema                                | Aviso: Éste es una actualización oficial la cual es soportada por Mandriva.                    |
| Sonido                                     | Importancia: security<br>Razón para actualizar: This is a maintenance and security update that |
| Terminales                                 | upgrades php to 5.3.4 for 2010.0/2010.1.                                                       |
|                                            | Security Enhancements and Fixes in PHP 5.3.4:                                                  |
|                                            | * Paths with NULL in them (foo\0bar.txt) are now considered as invalid                         |
| Seleccionartada                            | Aplicor                                                                                        |
| Seleccionar todo                           | Apiicar Saiir                                                                                  |

### Busque y seleccione php-pear-XML\_Util

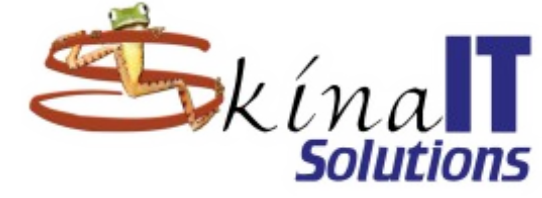

| Archivo Opciones Ver Ayuda<br>Administración de software<br>Todo  Todo  Todo Todo  Todo  Todo  Todo  Todo  Todo  Todo Todo  Todo  Todo  Todo  Todo  Todo  Todo  Todo                                                                                                    | Centro de control o                        | de MandrivaLinux 2010.2 [bajo localhost] (como superusuario) 👘 🗖 🖒                                                                                               |
|----------------------------------------------------------------------------------------------------|--------------------------------------------|----------------------------------------------------------------------------------------------------|
| Administración de software<br>Todo  Todo  To                                                                                                    | Archivo <u>O</u> pciones <u>V</u> er Ayuda |                                                                                                    |
| Todo       Todo       Encontrar:       php-pear-Xml_Util         Paquete       Prisión       Revisión       Estado         Monitoreo       Ofimática       ML_Util       XML_Util       1.2       3mdv2010.0         Red       Php-pear-XML_Util       1.2       3mdv2010.0       3mdv2010.0         Red       Php-pear-XML_Util - XML_Util - XML utility class       Aviso:       Éste es un paquete oficial soportado por Mandriva         Sistema       Selection of methods that are often needed when working with XML documents.<br>Functionality includes creating of attribute lists from arrays, creation of tags, validation of XML names and more.       In PEAR status of this package is: stable.       In PEAR status of this package is: stable.         Vídeo       Netalles       Seleccionado: 32MB / Disponible en disco: 930MB       Terminales                                                                                                    | Real Administración de                     | e software                                                                                                    |
| Paquete rrsión Revisión Estado<br>Php-pear-XML_Util 3mdv2010.0<br>Monitoreo<br>Ofimática<br>Red<br>Resultados de la búsqu<br>Shells<br>Sistema<br>Sistema<br>Sonido<br>Terminales<br>Terminales<br>Vídeo<br>Monitoreo<br>Comparison<br>Resultados de la búsqu<br>Comparison<br>Resultados de la búsqu<br>Resultados de la búsqu<br>Comparison<br>Resultados de la búsqu<br>Resultados de la búsqu<br>Resultado | Гоdo                                       | ▼ Todo                                                                                                    |
| Libros   Monitoreo   Ofimática   Red     Php-pear-XML_Util - XML utility class     Php-pear-XML_Util - XML utility class     Php-pear-XML_Util - XML utility class     Php-pear-XML_Util - XML utility class     Php-pear-XML_Util - XML utility class     Shells   Sistema   Sonido   Terminales   Terminales   Vídeo      In PEAR status of this package is: stable.   Detallec:   Seleccionado: 32MB / Disponible en disco: 930MB                                                                                                    |                                            | Paquete Paquete Estado                                                                                                    |
| Monitoreo<br>Ofimática<br>Red<br>Red<br>Shells<br>Sistema<br>Sistema<br>Sonido<br>Terminales<br>Terminales<br>Vídeo<br>Monitoreo<br>Sonido<br>Terminales<br>NEL Util - XML_Util - XML utility class<br>Aviso: Éste es un paquete oficial soportado por Mandriva<br>Selection of methods that are often needed when working with XML documents.<br>Functionality includes creating of attribute lists from arrays, creation of tags,<br>validation of XML names and more.<br>In PEAR status of this package is: stable.<br>Detalles:<br>Seleccionado: 32MB / Disponible en disco: 930MB                                                                                                    | , 🚺 Libros                                 | php-pear-XML_Util 1.2.1 3mdv2010.0                                                                                                    |
| Ofimática   Red   Resultados de la búsqu   Shells   Sistema   Sonido   Terminales   Vídeo   In PEAR status of this package is: stable. Detallec: Seleccionado: 32MB / Disponible en disco: 930MB                                                                                                    | Monitoreo                                  |                                                                                                    |
| Red   Resultados de la búsqu   Shells   Sistema   Sonido   Terminales   Vídeo   Detalles: Seleccionado: 32MB / Disponible en disco: 930MB                                                                                                    | Ofimática                                  |                                                                                                    |
| Resultados de la búsqu   Shells   Sistema   Sonido   Terminales   Vídeo   In PEAR status of this package is: stable. Detalles: Seleccionado: 32MB / Disponible en disco: 930MB                                                                                                    | Red Red                                    |                                                                                                    |
| <ul> <li>Shells</li> <li>Sistema</li> <li>Sonido</li> <li>Terminales</li> <li>Vídeo</li> <li>Phear-XML_Util - XML_Util - XML utility class</li> <li>Aviso: Éste es un paquete oficial soportado por Mandriva</li> <li>Selection of methods that are often needed when working with XML documents.<br/>Functionality includes creating of attribute lists from arrays, creation of tags, validation of XML names and more.</li> <li>In PEAR status of this package is: stable.</li> <li>Detalles:</li> <li>Seleccionado: 32MB / Disponible en disco: 930MB</li> </ul>                                                                                                    | Resultados de la búsqu                     |                                                                                                    |
| Sistema   Sonido   Terminales   Vídeo   Aviso: Éste es un paquete oficial soportado por Mandriva Selection of methods that are often needed when working with XML documents. Functionality includes creating of attribute lists from arrays, creation of tags, validation of XML names and more. In PEAR status of this package is: stable. Detalles: Seleccionado: 32MB / Disponible en disco: 930MB                                                                                                    | Shells                                     | php-pear-XML_Util - XML_Util - XML utility class                                                                                                    |
| Sonido<br>Terminales<br>Vídeo<br>Selection of methods that are often needed when working with XML documents.<br>Functionality includes creating of attribute lists from arrays, creation of tags,<br>validation of XML names and more.<br>In PEAR status of this package is: stable.<br>Detalles:<br>Seleccionado: 32MB / Disponible en disco: 930MB                                                                                                    | Sistema                                    | Aviso: Éste es un paquete oficial soportado por Mandriva                                                                                                    |
| Terminales   Vídeo Detalles: Seleccionado: 32MB / Disponible en disco: 930MB                                                                                                    | Sonido                                     | Selection of methods that are often needed when working with XML documents.<br>Functionality includes creating of attribute lists from arrays, creation of tags, |
| In PEAR status of this package is: stable.         ▶ Detalles*         Seleccionado: 32MB / Disponible en disco: 930MB                                                                                                    | Terminales                                 | validation of XML names and more.                                                                                                    |
| > Detalles*           Seleccionado: 32MB / Disponible en disco: 930MB                                                                                                    | Vídeo -                                    | In PEAR status of this package is: stable.                                                                                                    |
| Seleccionado: 32MB / Disponible en disco: 930MB                                                                                                    |                                            | Detalles                                                                                                    |
| Seleccionar todo Aplicar Salir                                                                                                    | Seleccionar todo                           | Seleccionado: 32MB / Disponible en disco: 930MB Aplicar Salir                                                                                                    |

#### Acepte los paquetes requeridos

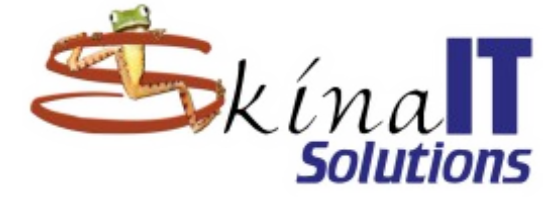

| Centro de control de Mandriva Linux 2010.2 [bajo localhost] (como superusuario)             |       |
|---------------------------------------------------------------------------------------------|-------|
| Archivo <u>O</u> pciones <u>V</u> er Ayuda                                                  |       |
| Administración de software                                                                  |       |
| Todo                                                                                        | 4     |
| 🔹 Se necesitan paquetes adicionales (como superusuari — 🗆 🗙 isión 🛛 E                       | stado |
| Libros     Para satisfacer las dependencias, también se debe instalar el o los     dv2010.0 |       |
| Monitoreo Paquetes siguientes:                                                              |       |
| Ofimática - php-cli-5.3.4-0.1mdv2010.1.i586<br>- php-pear-1.9.0-6mdv2010.1.noarch           |       |
| Red se usarán 34MB de espacio adicional.                                                    |       |
| Resultados de                                                                               |       |
| Shells 3SS                                                                                  |       |
|                                                                                             |       |
| Sistema 11 document                                                                         |       |
| Sonido on of tags,                                                                          |       |
| Terminales                                                                                  |       |
| Cancelar Más información Aceptar                                                            |       |
| Detalles:                                                                                   | •     |
| Seleccionado: 32MB / Disponible en disco: 930MB                                             |       |
| Seleccionar todo Aplicar S                                                                  | alir  |

#### Busque y seleccione postgresq18.5-server

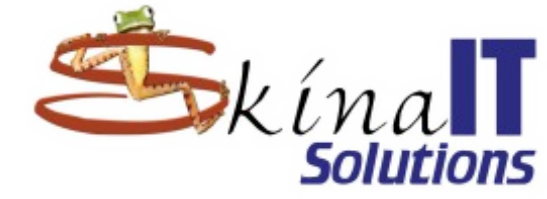

| Centro de contr                           | ol de Mandriva Linux 2010.2                             | [bajo localhost] (como superusu                                                     | ario) 🗕 🗆 🗙                 |
|-------------------------------------------|---------------------------------------------------------|-------------------------------------------------------------------------------------|-----------------------------|
| Archivo <u>O</u> pciones <u>V</u> er Ayud | а                                                       |                                                                                     |                             |
| Administración                            | de software                                             |                                                                                     |                             |
| Todo                                      | ▼     Todo     ▼     Enco                               | ontrar: 🔍 postgresql8.5-server                                                      | 4                           |
| <b>V</b>                                  | Paquete                                                 | Versión Revisión                                                                    | Estado                      |
| Libros                                    | postgresql8.5-serve                                     | er 8 0 lpha3.1md                                                                    | v2010.1                     |
| Monitoreo                                 | The programs needed                                     |                                                                                     |                             |
| Ofimática                                 |                                                         |                                                                                     |                             |
| Red                                       |                                                         |                                                                                     |                             |
| Resultados de la búsqu                    |                                                         | ***                                                                                 |                             |
| Shells                                    | postgresql8.5-serve                                     | er - The programs needed to                                                         | o create 🧯                  |
| , 🛐 Sistema                               | The postgresgl-server packa                             | QL server                                                                           | reate and run               |
| 🕢 Sonido                                  | a PostgreSQL server, which                              | will in turn allow you to create and mair                                           | ntain                       |
| Terminales                                | management system (DBM)<br>transactions, subselects and | S) that supports almost all SQL constru<br>d user-defined types and functions). You | ucts (including<br>u should |
| Vídeo                                     | PostgreSQL databases and/                               | ou want to create and maintain your ow<br>'or your own PostgreSQL server. You als   | vn<br>o need to             |
|                                           | Seleccionado: 13MB / Dispo                              | nible en disco: 930MB                                                               |                             |
| Seleccionar todo                          |                                                         | Aplicar                                                                             | Salir                       |

#### Acepte los paquetes requeridos

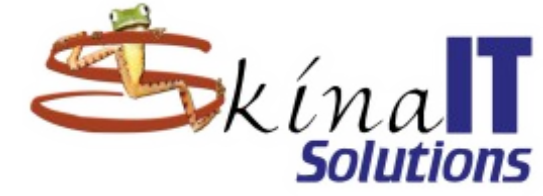

| Archivo Opciones Ver Ayuda<br>Administración de software<br>Todo  Todo Todo Todo Todo Todo Todo Tod                                                                                                    | 2       | Centr            | o de | control de M                                                                              | 1andriva   | Linux 20    | )10.2 [bajo   | localhost] (con      | no superusua     | rio) — [             | $\neg \times$ |  |
|----------------------------------------------------------------------------------------------------|---------|------------------|------|-------------------------------------------------------------------------------------------|------------|-------------|---------------|----------------------|------------------|----------------------|---------------|--|
| Administración de software<br>Todo  Todo  To | Archivo | <u>O</u> pciones | ⊻er  | Ayuda                                                                                     |            |             |               |                      |                  |                      |               |  |
| Todo       Todo       Encontrar:       Q postgresql8.5-server         Se necesitan paquetes adicionales (como superusuari - X       Estado         Monitoreo       Ofimática       Para satisfacer las dependencias, también se debe instalar el o los       dv2010.1         Monitoreo       Ofimática       - libpq8.5_5-8.5-0.alpha3.2mdv2010.1.i586       dv2010.1         Red       - postgresql8.5-8.5-0.alpha3.2mdv2010.1.i586       se usarán 31MB de espacio adicional.       Eo create         Sonido       create and run intain       onal database       ructs (including yu should win         Vídeo       PostgresQL databases ana/or your own PostgresQL server. you also need to       should win         Seleccionat todo       Aplicar       Salir                                                                                                    | 1       | Admin            | istr | ación de sof                                                                              | ftware     |             |               |                      |                  |                      |               |  |
| Se necesitan paquetes adicionales (como superusuari – IX       Estado         Ibros       Para satisfacer las dependencias, también se debe instalar el o los       dv2010.1         Monitoreo       Ofimática       - libpq8.5_5-8.5-0.alpha3.2mdv2010.1.i586       dv2010.1         Red       - seutrados de       se usarán 31MB de espacio adicional.       to create         Sistema       Sonido       - reate and run intain onal database       oral database         Video       PostgresQL databases and/or your own PostgresQL server. you also need to       you should win         Seleccionat todo       Aplicar       Salir                                                                                                    | Todo    | -                |      | <b>T</b>                                                                                  | Todo       | =           | Encontrar:    | Q postgresql8.       | 5-server         |                      | 4             |  |
| Libros       Para satisfacer las dependencias, también se debe instalar el o los paquetes siguientes:       dv2010.1         Monitoreo       Ofimática       - libpq8.5_5.8.5-0.alpha3.2mdv2010.1.i586       dv2010.1         Para satisfacer las dependencias, también se debe instalar el o los       dv2010.1         Monitoreo       - postgresql8.5-8.5-0.alpha3.2mdv2010.1.i586       - postgresql8.5-8.5-0.alpha3.2mdv2010.1.i586         Para satisfacer las dependencias, también se debe instalar el o los       - uterate       - uterate         Image: se usarán 31MB de espacio adicional.       - to create       - create and run intain         Image: solutados de solutados de solutados d                                                                                                    | 9       |                  | -    | Se necesi                                                                                 | tan paqı   | uetes ad    | icionales (c  | omo superusu         | ari = 🗆 🗙        | Estad                | 0             |  |
| Monitoreo   Ofimática   - libpq8.5_5-8.5-0.alpha3.2mdv2010.1.i586   - postgresql8.5-8.5-0.alpha3.2mdv2010.1.i586   - postgresql8.5-8.5-0.alpha3.2mdv2010.1.i586   - se usarán 31MB de espacio adicional.   Image: Solido   Image: Solido                                                                                                    |         | Libros           | F    | ara satisfacer                                                                            | las depen  | dencias, t  | ambién se de  | ebe instalar el o lo | os dv            | /2010.1              |               |  |
| Ofimática       - libpq8.5_5-8.5-0.alpha3.2mdv2010.1.i586         Postgresql8.5-8.5-0.alpha3.2mdv2010.1.i586         Se usarán 31MB de espacio adicional.         Red         Sonido         Sonido         Terminales         Vídeo         PostgresQL databases and/or your own PostgresQL server, you also need to         Seleccionar todo                                                                                                    |         | Monitoreo        | F    | aquetes siguie                                                                            | entes:     |             |               |                      |                  |                      |               |  |
| Red       se usarán 31MB de espacio adicional.         Resultados de       for create         Shells       for create         Sistema       create and run intain onat database ructs (including bu should wn intain onat database ructs (including bu should wn intain onat                                                                                                    | 2       | Ofimática        | -    | - libpq8.5_5-8.5-0.alpha3.2mdv2010.1.i586<br>- postgresql8.5-8.5-0.alpha3.2mdv2010.1.i586 |            |             |               |                      |                  |                      |               |  |
| Resultados de       Shells       Image: Concelar       Image: Cancelar       Image: Cancelar       Más información       Aceptar       Image: Cancelar       Image: Cancelar       Más información       Aceptar       Image: Cancelar       Image: Cancelar                                                                                                    | ۵ 🎝     | Red              | s    | e usarán 31ME                                                                             | 3 de espa  | cio adicior | nal.          |                      |                  |                      |               |  |
| Sonido<br>Sonido<br>Terminales<br>Vídeo<br>PostgreSQL databases and/or your own PostgreSQL server. You also need to<br>Seleccionado: 13MB / Disponible en disco: 930MB<br>Seleccionar todo                                                                                                    |         | Resultados o     | de   |                                                                                           |            |             |               |                      | <b>,</b> .       |                      |               |  |
| Sonido<br>Terminales<br>Vídeo<br>PostgresQL databases and/or your own PostgresQL server. you also need to<br>Seleccionado: 13MB / Disponible en disco: 930MB<br>Seleccionar todo                                                                                                    |         | Shells           |      |                                                                                           |            |             |               |                      | to               | create               |               |  |
| Sistema<br>Sistema<br>Sonido<br>Terminales<br>Vídeo<br>Cancelar<br>Más información<br>Aceptar<br>Vídeo<br>Cancelar<br>Seleccionado: 13MB / Disponible en disco: 930MB<br>Aplicar<br>Salir                                                                                                    | 5       |                  |      |                                                                                           |            |             |               |                      |                  |                      |               |  |
| Sonido       intain         Terminales       Cancelar         Vídeo       PostgreSQL databases and/or your own PostgreSQL server. You also need to         Seleccionado: 13MB / Disponible en disco: 930MB         Seleccionar todo                                                                                                    | ▶ 🛃     | Sistema          |      |                                                                                           |            |             |               | Ļ                    | L cr             | eate and run         |               |  |
| Terminales       Cancelar       Más información       Aceptar       ructs (including bu should wn lost gresque databases and/or your own Postgresque server. You also need to         Vídeo       Postgresque databases and/or your own Postgresque server. You also need to       Seleccionado: 13MB / Disponible en disco: 930MB         Seleccionar todo       Aplicar       Salir                                                                                                    |         | Sonido           |      |                                                                                           |            |             |               |                      | int              | tain<br>Jal database |               |  |
| Cancelar       Más información       Aceptar       Du should<br>iwn         PostgreSQL databases and/or your own PostgreSQL server. You also need to       Image: Seleccionado: 13MB / Disponible en disco: 930MB         Seleccionar todo       Aplicar       Salir                                                                                                    | 2-      | Terminales       | - 10 |                                                                                           |            |             |               |                      | ru               | cts (including       |               |  |
| PostgreSQL databases and/or your own PostgreSQL server. You also need to         Seleccionado: 13MB / Disponible en disco: 930MB         Seleccionar todo                                                                                                    | Ē       | Vídeo            |      | Cancel                                                                                    | ar         | Más i       | nformación    | Acepta               | r ju             | n                    |               |  |
| Seleccionado: 13MB / Disponible en disco: 930MB         Seleccionar todo       Aplicar                                                                                                    | 1       |                  |      | Pos                                                                                       | stgresqL ( | atabases    | and/or your   | own PostgreSQL       | server. you aiso | o need to            | -             |  |
| Seleccionar todo Aplicar Salir                                                                                                    |         |                  | 2    | Sel                                                                                       | eccionado  | : 13MB /    | Disponible er | disco: 930MB         |                  | 1                    |               |  |
|                                                                                                    | Se      | leccionar too    | o    |                                                                                           |            |             |               |                      | Aplicar          | Salir                |               |  |

#### Busque y seleccione postgresql8.5-pl

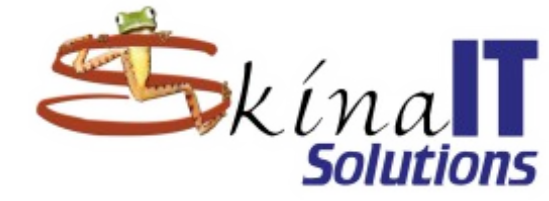

| chivo <u>O</u> pciones <u>V</u> er Ayuda | e sof      | ftware                                          |                                   |                                 |                                                  |               |
|------------------------------------------|------------|-------------------------------------------------|-----------------------------------|---------------------------------|--------------------------------------------------|---------------|
| do                                       | e sof      | ftware                                          |                                   |                                 |                                                  |               |
| do                                       |            |                                                 |                                   |                                 |                                                  |               |
|                                          | ₹          | Todo ₹                                          | Encontrar:                        | Q postgree                      | sql8.5-pl                                        | 4             |
| 💛                                        |            | Paquete                                         |                                   | Versión                         | Pevisión                                         | Estado 🚔      |
| Libros                                   |            | postgresql8.5-µ<br>Procedurals langu            | pl<br>Jages for                   | 8.5                             | 0.alpha3.1mdv2010.1                              |               |
| Monitoreo<br>Ofimática                   |            | postgresql8.5-p<br>The PL/Perl proce            | <b>piperi</b><br>dural lang       | 8.5                             | 0.apha3.1mdv2010.1                               |               |
| Red                                      |            | postgresql8.5-µ<br>The PL/PgSQL pro             | plpgsql<br>ocedural la            | 8.5                             | 0.apha3.1mdv2010.1                               |               |
| 💽<br>🔛 Resultados de la búsqu            | . –        | postgresql8.5-µ<br>The PL/Python pro            | plpython<br>ocedural I            | 8.5                             | 0.alpha3.1mdv2010.1                              |               |
| Shells                                   | рс         | ostgresql8.5-pl                                 | - Proced                          | urals lan                       | guages for Postg                                 | reSQL         |
| Sistema                                  | Pos<br>The | stgreSQL is an advar<br>e postgresql-pl will in | nced Object-F<br>Istall the the I | Relational da<br>PL/Perl, PL/To | tabase management sy<br>cl, and PL/Python proced | stem.<br>ural |
| 🔊 Sonido                                 | lan        | nguages for the back                            | end. PL/Pgsq                      | l is part of th                 | ne core server package.                          |               |
| Terminales                               | Þ          | Detalles:                                       |                                   |                                 |                                                  |               |
| Vídeo                                    | Þ          | Archivos:                                       |                                   |                                 |                                                  | -             |
| Seleccionar todo                         | Sel        | leccionado: 31MB / D                            | Disponible en                     | disco: 930M                     | B<br>Aplicar                                     | Salir         |

#### Acepte los paquetes requeridos

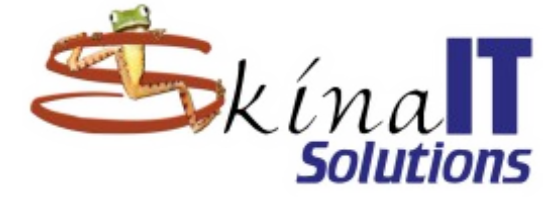

| Centro                   | o de control de Mandriva Linux 2010.2 [bajo localhost] (co                                                                                                    | omo superusuario) 👘 🗖 🖂 🗙  |
|--------------------------|----------------------------------------------------------------------------------------------------|----------------------------|
| Archivo <u>O</u> pciones | ⊻er Ayuda                                                                                                    |                            |
| Real Admini              | istración de software                                                                                                    |                            |
| Todo                     | ▼ Todo                                                                                                    | 8.5-pl 🦪                   |
| <u> </u>                 | 🔹 🛛 Se necesitan paquetes adicionales (como superus                                                                                                    | uari 🗕 🗖 🗙 🛛 Estado 🦳      |
| Libros                   | Para satisfacer las dependencias, también se debe instalar el o<br>paquetes siguientes:                                                                                                    | o los 2010.1               |
| Ofimática                | - postgresql8.5-plperl-8.5-0.alpha3.1mdv2010.1.i586                                                                                                    | 2010.1                     |
| Red                      | <ul> <li>postgresql8.5-plpgsql-8.5-0.alpha3.1mdv2010.1.i586</li> <li>postgresql8.5-plpython-8.5-0.alpha3.1mdv2010.1.i586</li> <li>postgresgl8.5-pltcl-8.5-0.alpha3.1mdv2010.1.i586</li> </ul> | 2010.1                     |
| Resultados di            | e se usarán 32MB de espacio adicional.                                                                                                    | 2010.1                     |
| Shells                   |                                                                                                    | 'ostgreSQL                 |
| Sistema                  |                                                                                                    | nent system.<br>procedural |
| 🔊 Sonido                 |                                                                                                    | :kage.                     |
| Terminales               |                                                                                                    |                            |
| H Vídeo                  | Cancelar Más información Acept                                                                                                    | tar                        |
| 4                        |                                                                                                    | •                          |
|                          | Seleccionado: 31MB / Disponible en disco: 930MB                                                                                                    |                            |
| Seleccionar todo         | 0                                                                                                    | Aplicar Salir              |

# Ahora podemos APLICAR

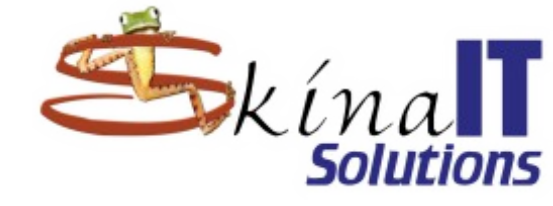

| Centro de cont                                     | l de Mandriva Linux 2010.2 [bajo localhost] (como superusuario)                                                                                                    | - 🗆 ×       |
|----------------------------------------------------|----------------------------------------------------------------------------------------------------|-------------|
| Archivo <u>O</u> pciones <u>V</u> er A <u>y</u> ud |                                                                                                    |             |
| Administraciór                                     | le software                                                                                                    |             |
| Todo                                               | ▼ Todo                                                                                                    | 4           |
| <b>U</b> , <b>3</b>                                | Paquete Versión Revisión                                                                                                    | Estado 📑    |
| Libros                                             | Procedurals languages for 8.5 0.alpha3.1mdv2010.1                                                                                                    | •           |
| Monitoreo                                          | postgresql8.5-plperl8.50.alpha3.1mdv2010.1The PL/Perl procedural lang                                                                                                    | •           |
| Red                                                | ✓ postgresql8.5-plpgsql<br>The PL/PgSQL procedural la 8.5 0.alpha3.1mdv2010.1                                                                                                    | •           |
| Resultados de la búsqu                             | postgresql8.5-plpython8.50.alpha3.1mdv2010.1The PL/Python procedural l                                                                                                    | Θ.          |
| Shells                                             | postgresql8.5-pl - Procedurals languages for Postgre                                                                                                    | eSQL        |
| Sistema                                            | PostgreSQL is an advanced Object-Relational database management syst<br>The postgresql-pl will install the the PL/Perl, PL/Tcl, and <mark>PL/Pytho</mark> n procedur<br>languages for the backend. PL/Pgsql is part of the core server package. | :em.<br>ral |
| Terminales                                         | Detalles:                                                                                                    |             |
| Vídeo                                              | Archivos:                                                                                                    | -           |
|                                                    | Seleccionado: 32MB / Disponible en disco: 930MB                                                                                                    |             |
|                                                    |                                                                                                    |             |

#### Mandriva presenta un resumen de cambios

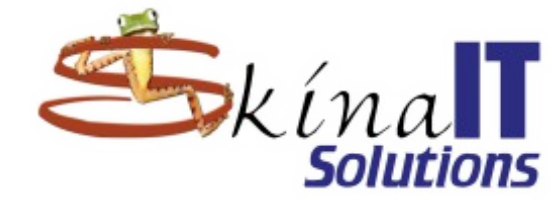

| 8      | Centro              | de control de Mandriva Linux 2010.2 [bajo localhost] (como super                                                                       | rusuario) $= \Box \times$    |
|--------|---------------------|----------------------------------------------------------------------------------------------------|------------------------------|
| Archiv | o <u>O</u> pciones  |                                                                                                    |                              |
|        | Admini              | istración de software                                                                                                    |                              |
| Todo   |                     | Todo 🗢 Encontrar: 🔍 php-pear-Xml_Util                                                                                                  | 4                            |
| 0      |                     | 🔹 Confirmación (como superusuario) 🗕 🗖                                                                                                 | 🗙 isión Estado               |
|        | Libros<br>Monitoreo | Para satisfacer las dependencias, se instalarán los 49 paquetes<br>siguientes                                                          |                              |
| ě      | Ofimática           | - apache-base-2.2.15-3.1mdv2010.1.i586<br>- apache-conf-2.2.15-1mdv2010.1.i586<br>- apache-modules-2.2.15-3.1mdv2010.1.i586            |                              |
|        | Red                 | - apache-mod_php-5.3.4-0.1mdv2010.1.i586<br>- apache-mod_ssl-2.2.15-3.1mdv2010.1.i586<br>- apache-mod_userdir-2.2.15-3.1mdv2010.1.i586 |                              |
| 8      | Shells              | - cyrus-sasl-2.1.23-8mdv2010.1.i586<br>- distcache-server-1.5.1-17mdv2010.1.i586<br>libops util 1.2.0.2.1mdv2010.1.i586                | 355                          |
| > 📘    | Sistema             | - libapri-1.4.2-1mdv2010.1.i586                                                                                                    |                              |
| -C     | Sonido              | - libphp5_common5-5.3.4-0.1mdv2010.1.i586                                                                                              | iL documents.<br>on of tags, |
| 2-     | Terminales          |                                                                                                    | -                            |
| Ē      | Vídeo               | No                                                                                                    |                              |
| 4      |                     | Detalles:                                                                                                    | <b>T</b>                     |
| 5      | eleccionar tod      | Seleccionado: 34MB / Disponible en disco: 930MB Aplicar                                                                                | Salir                        |

#### De un momento a la instalación

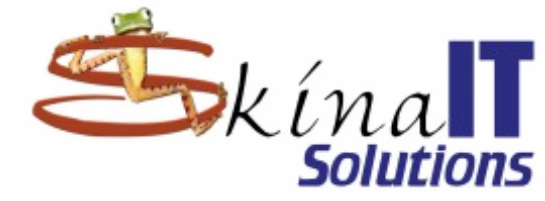

| 2    | Centro de contr | ol de Mandriva Linux 2010.2 [bajo l   | ocalhost] (como superusuario)                                             |         |
|------|-----------------|---------------------------------------|---------------------------------------------------------------------------|---------|
|      |                 |                                       |                                                                           |         |
| -    | Administración  | de software                           |                                                                           |         |
| Todo | _               | <b>₹</b>   Todo   <b>₹</b> Encontrar: | <b>Q</b> php-pear-Xml_Util                                                | 4       |
| U    |                 | Paquete                               | Versión Revisión                                                          | Estado  |
| *    | Libros          |                                       |                                                                           | 0       |
|      | Monitoreo       |                                       |                                                                           |         |
| õ    | Ofimática       |                                       |                                                                           |         |
|      | Bed 🐢           | Espere, por favor (como sup           | erusuario) – 🗆 🗙                                                          |         |
|      | Desca           | rgando paquete `php-xmlreader-5.3.4-0 | .1mdv2010.1.i586.rpm'                                                     |         |
| -    |                 |                                       | · · · · · · · · · · · · · · · · · · ·                                     |         |
| Ò    | Shells <b></b>  |                                       | n man nine man nine man nine man nine man nine man nine man nine man nine |         |
| *    | Sisten          | Cancelar                              |                                                                           |         |
| õ    | Sonido          | Selection of methods that are often   | needed when working with XML docu                                         | uments. |
|      | Terminales      | validation of XML names and more.     | noace lists normalitays, creation or c                                    | ago,    |
|      | Video           | In PEAR status of this package is: st | able.                                                                     |         |
|      | Video           | Detalles:                             |                                                                           |         |
|      | 1               | Seleccionado: 34MB / Disponible en    | disco: 930MB                                                              |         |
|      | eleccionar todo |                                       | Aplicar                                                                   | Salir   |
|      |                 |                                       |                                                                           |         |

#### El listado queda vacío ¡TODO ESTÁ INSTALADO!

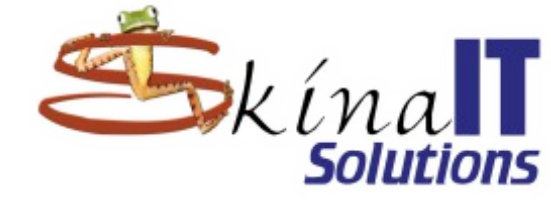

| 0     | Centro                       | de co | ontrol | de M  | andriva I   | Linux 20   | )10.2 [bajo  | localhost] ( | como sup  | erusuario) |        |
|-------|------------------------------|-------|--------|-------|-------------|------------|--------------|--------------|-----------|------------|--------|
| Archi | vo <u>O</u> pciones <u>V</u> | /er A | yuda   |       |             |            |              |              |           |            |        |
| 5     | Adminis                      | strac | ión d  | e sof | tware       |            |              |              |           |            |        |
| Todo  |                              |       |        | ₹     | Todo        | -          | Encontrar:   | 🔍 php-pear   | -Xml_Util |            |        |
| G     | Accesibilidad                |       | -      |       | Paquete     |            |              |              | Versión   | Revisión   | Estado |
|       | Amusements                   |       |        |       |             |            |              |              |           |            |        |
|       | Archivado                    |       |        |       |             |            |              |              |           |            |        |
| CED   | Bases de dato                | os    |        |       |             |            |              |              | <         |            |        |
| Þ 🍇   | Ciencias                     |       |        |       |             |            |              |              |           |            |        |
| 6     | Claves Pública               | is    |        | •     |             |            |              | •••          |           | •          |        |
| Con   | Comunicacion                 | es    |        |       |             |            |              |              |           |            |        |
| ۵ 🝕   | Cesarrollo 🗸                 |       |        |       |             |            |              |              |           |            |        |
|       | Edición                      |       |        |       |             |            |              |              |           |            |        |
| L     | Editores                     |       |        |       |             |            |              |              |           |            |        |
| 4     | ■ - J                        |       | •      |       |             |            |              |              |           |            |        |
|       | Seleccionar todo             |       |        | Se    | eleccionado | o: 0B / Di | isponible en | disco: 892MB | Aplic     | ar         | Salir  |
|       |                              |       |        |       |             |            |              |              |           |            |        |

#### Seleccione Sistema → Habilitar servicios

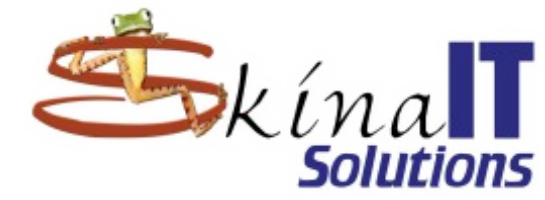

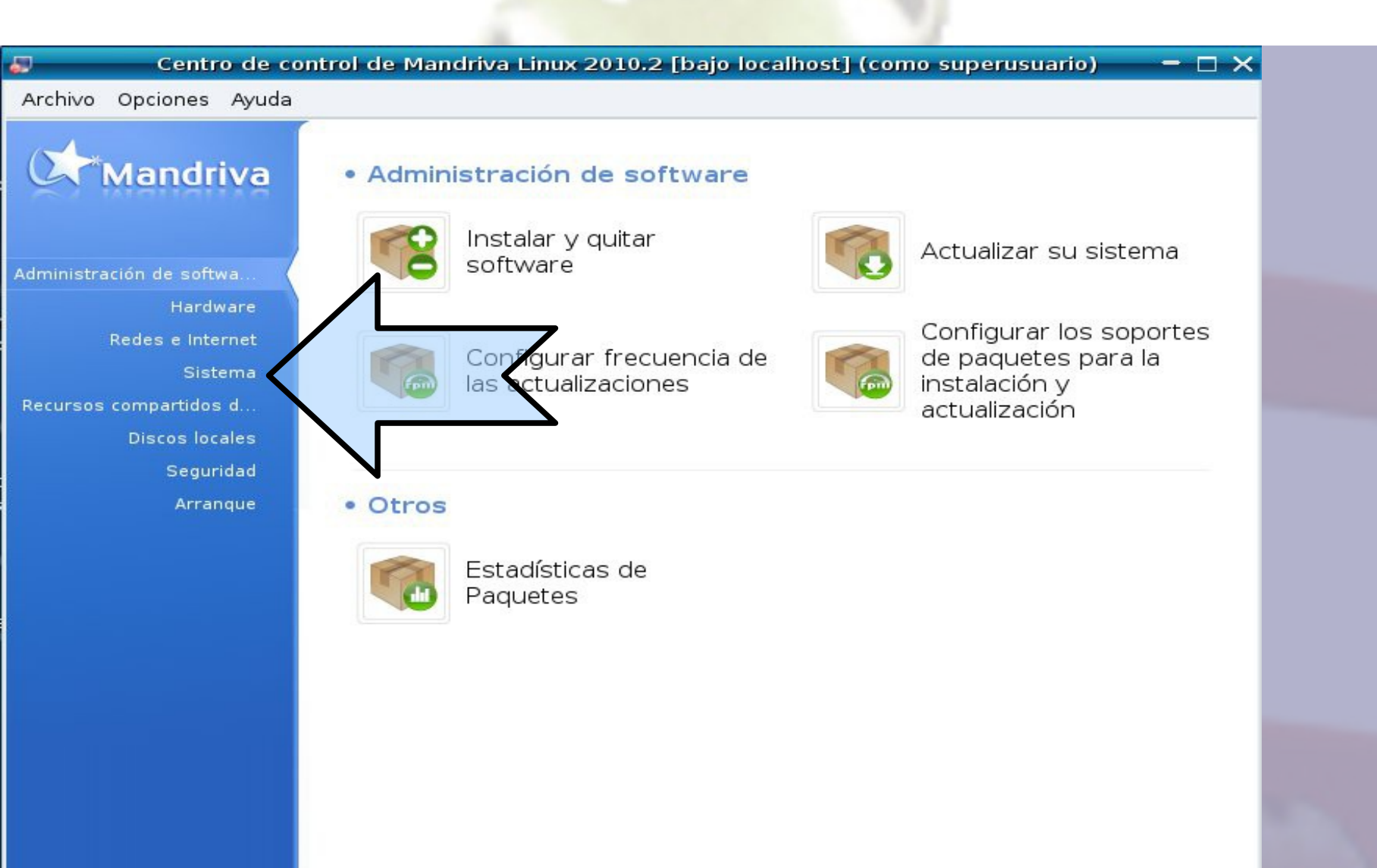

### Inicie el servicio httpd

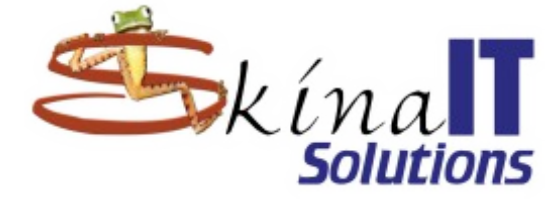

| Contro de control de Mandriva Linux 2010 2 [hais localhect] (como supervoi  | $(ario) = \Box \times$ |
|-----------------------------------------------------------------------------|------------------------|
| Centro de control de Mandriva Linux 2010.2 [bajo localitost] (como superust |                        |
| Archivo Opciones Ayuda                                                      |                        |
| Habilitar o deshabilitar los servicios del sistema                          |                        |
| Servicios y demonios                                                        |                        |
|                                                                             |                        |
| apmd parado Información 🗆 Al iniciar Iniciar Parar                          |                        |
| atd corriendo Información 🗹 Al iniciar Iniciar Parar                        |                        |
| avahi-daemon corriendo Información 🗹 Al iniciar Iniciar Parar               |                        |
| bootlogd parado Información 🗆 Al iniciar Iniciar Parar                      |                        |
| bpalogin parado Información 🗆 Al iniciar Iniciar Parar                      |                        |
| crond corriendo Información 🗹 Al iniciar Iniciar Parar                      |                        |
| dc_server parado Información 🗹 Al iniciar Iniciar Parar                     |                        |
| dm corrienco Información 🗹 Al iniciar Iniciar Parar                         |                        |
| haldaemon corrienco Información 🗹 Al iniciar Iniciar Parar                  |                        |
| hcfpci parado Información 🗆 Al iniciar Iniciar Parar                        |                        |
| hsf parado Información 🗆 Al iniciar Iniciar Parad                           | 7                      |
| httpd parado Información 🗸 Al iniciar Iniciar Parar                         |                        |
| ip6tables parado Información 🗹 Al iniciar Iniciar Parar                     |                        |
|                                                                             |                        |
| Cancelar                                                                    | Aceptar                |

#### Revise que siempre inicie

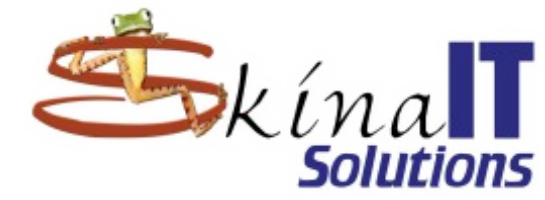

Aceptar

| chivo Opciones Ayuda<br>Habilitar o deshabilitar los servicios del sistema<br>Servicios y demonios<br>apmd parado Información Al iniciar Iniciar Parar<br>avahi-daemon corriendo Información Al iniciar Iniciar Parar<br>bootlogd parado Información Al iniciar Iniciar Parar<br>bootlogd parado Información Al iniciar Iniciar Parar<br>crond corriendo Información Al iniciar Iniciar Parar<br>dc_server parado Información Al iniciar Iniciar Parar<br>haldaemon corriendo Información Al iniciar Iniciar Parar<br>haldaemon corriendo Información Al iniciar Iniciar Parar<br>haldaemon corriendo Información Al iniciar Iniciar Parar<br>haldaemon corriendo Información Al iniciar Iniciar Parar<br>haldaemon corriendo Información Al iniciar Iniciar Parar<br>haldaemon corriendo Información Al iniciar Iniciar Parar<br>haldaemon corriendo Información Al iniciar Iniciar Parar<br>haldaemon corriendo Información Al iniciar Iniciar Parar<br>haldaemon corriendo Información Al iniciar Iniciar Parar<br>haldaemon corriendo Información Al iniciar Iniciar Parar<br>haldaemon corriendo Información Al iniciar Iniciar Parar<br>haf parado Información Al iniciar Iniciar Parar<br>haf parado Información Al iniciar Iniciar Parar<br>haf parado Información Al iniciar Iniciar Parar<br>hafbalos parado Información Al iniciar Iniciar Parar | Cent           | ro de control d | le Mandriva L  | inux 2010.2 [t               | oajo loca | lhost] (como | superusuario) | - 🗆 × |
|----------------------------------------------------------------------------------------------------|----------------|-----------------|----------------|------------------------------|-----------|--------------|---------------|-------|
| Habilitar los servicios del sistema         Servicios y demonios         araa       corriendo       Información       Al iniciar       Iniciar       Parar         apmd       parado       Información       Al iniciar       Iniciar       Parar         atd       corriendo       Información       Al iniciar       Iniciar       Parar         avahi-daemon       corriendo       Información       Al iniciar       Iniciar       Parar         bootlogd       parado       Información       Al iniciar       Iniciar       Parar         crond       corriendo       Información       Al iniciar       Iniciar       Parar         dc_server       parado       Información       Al iniciar       Iniciar       Parar         haldaemon       corriendo       Información       Al iniciar       Iniciar       Parar         hsf       parado       Información       Al iniciar       Iniciar       Parar         hsf       parado       Información       Al iniciar       Parar         hsf       parado       Información       Al iniciar       Parar         ip6tables       parado       Información       Al iniciar       Parar                                                                                                    | chivo Opciones | Ayuda           |                |                              |           |              |               |       |
| Servicios y demonios         araa       contendo       Información       Al iniciar       Iniciar       Parar         apmd       parado       Información       Al iniciar       Iniciar       Parar         atd       corriendo       Información       Al iniciar       Iniciar       Parar         avahi-daemon       corriendo       Información       Al iniciar       Iniciar       Parar         bootlogd       parado       Información       Al iniciar       Iniciar       Parar         crond       corriendo       Información       Al iniciar       Iniciar       Parar         dc_server       parado       Información       Al iniciar       Iniciar       Parar         haldaemon       corriendo       Información       Al iniciar       Iniciar       Parar         haldaemon       corriendo       Información       Al iniciar       Iniciar       Parar       Parar         haff       parado       Información       Al iniciar       Iniciar       Parar         haff       corriendo       Información       Al iniciar       Iniciar       Parar         haff       parado       Información       Al iniciar       Iniciar       Parar                                                                                                    | 🜺 🕻 Habili     | itar o deshab   | ilitar los ser | vicios del sis               | tema      |              |               |       |
| apmd parado Información Al iniciar Iniciar Parar<br>atd corriendo Información Al iniciar Iniciar Parar<br>avahi-daemon corriendo Información Al iniciar Iniciar Parar<br>bootlogd parado Información Al iniciar Iniciar Parar<br>bpalogin parado Información Al iniciar Iniciar Parar<br>crond corriendo Información Al iniciar Iniciar Parar<br>dc_server parado Información Al iniciar Iniciar Parar<br>dm corriendo Información Al iniciar Iniciar Parar<br>haldaemon corriendo Información Al iniciar Iniciar Parar<br>hsf parado Información Al iniciar Iniciar Parar<br>httpd corriendo Información Al iniciar Iniciar Parar                                                                                                    |                |                 | Ser            | vicios y der                 | nonios    |              |               |       |
| apmdparadoInformaciónAl iniciarIniciarPararatdcorriendoInformaciónAl iniciarIniciarPararavahi-daemoncorriendoInformaciónAl iniciarIniciarPararbootlogdparadoInformaciónAl iniciarIniciarPararbpaloginparadoInformaciónAl iniciarIniciarPararcrondcorriendoInformaciónAl iniciarIniciarParardc_serverparadoInformaciónAl iniciarIniciarPararhaldaemoncorriendoInformaciónAl iniciarIniciarPararhsfparadoInformaciónAl iniciarIniciarPararhttpdcorriendoInformaciónAl iniciarIniciarPararhaldaemoncorriendoInformaciónAl iniciarIniciarPararhsfparadoInformaciónAl iniciarIniciarPararhttpdcorriendoInformaciónAl iniciarIniciarPararhttpdcorriendoInformaciónAl iniciarIniciarParar                                                                                                    | aisa           | comenuo         | mornacion      | <ul> <li>Armiciai</li> </ul> | iniciai   | Faiai        |               |       |
| atdcorriendoInformaciónIniciarIniciarPararavahi-daemoncorriendoInformaciónAl iniciarIniciarPararbootlogdparadoInformaciónAl iniciarIniciarPararbpaloginparadoInformaciónAl iniciarIniciarPararcrondcorriendoInformaciónInformaciónAl iniciarIniciarParardc_serverparadoInformaciónInformaciónAl iniciarIniciarParardmcorriendoInformaciónAl niciarIniciarPararhaldaemoncorriendoInformaciónAl niciarIniciarPararhsfparadoInformaciónAl iniciarIniciarPararhttpdcorriendoInformaciónAl iniciarIniciarPararip6tablesparadoInformaciónAl iniciarIniciarParar                                                                                                    | apmd           | parado          | Información    | 🔲 Al iniciar                 | Iniciar   | Parar        |               |       |
| avahi-daemoncorriendoInformaciónIniciarIniciarIniciarPararbootlogdparadoInformaciónAl iniciarIniciarPararbpaloginparadoInformaciónAl iniciarIniciarPararcrondcorriendoInformaciónAl iniciarIniciarParardc_serverparadoInformaciónAl niciarIniciarParardmcorriendoInformaciónAl niciarIniciarPararhaldaemoncorriendoInformaciónAl niciarIniciarPararhcfpciparadoInformaciónAl iniciarIniciarPararhsfparadoInformaciónInformaciónIniciarPararhttpdcorriendoInformaciónAl iniciarIniciarPararhttpdparadoInformaciónAl iniciarIniciarParar                                                                                                    | atd            | corriendo       | Información    | 🗹 Al iniciar                 | Iniciar   | Parar        |               |       |
| bootlogdparadoInformaciónAl iniciarIniciarPararbpaloginparadoInformaciónAl iniciarIniciarPararcrondcorriendoInformaciónAl iniciarIniciarParardc_serverparadoInformaciónAl niciarIniciarParardmcorriendoInformaciónAl niciarIniciarPararhaldaemoncorriendoInformaciónAl niciarIniciarPararhsfparadoInformaciónAl iniciarIniciarPararhsfparadoInformaciónAl iniciarIniciarPararhttpdcorriendoInformaciónAl iniciarIniciarPararip6tablesparadoInformaciónAl iniciarIniciarParar                                                                                                    | avahi-daemon   | corriendo       | Información    | 🗹 Al iniciar                 | Iniciar   | Parar        |               |       |
| bpaloginparadoInformaciónAl iniciarIniciarPararcrondcorriendoInformaciónAl iniciarIniciarParardc_serverparadoInformaciónAl niciarIniciarParardmcorriendoInformaciónAl niciarIniciarPararhaldaemoncorriendoInformaciónAl niciarIniciarPararhcfpciparadoInformaciónAl niciarIniciarPararhsfparadoInformaciónIniciarIniciarPararhttpdcorriendoInformaciónAl iniciarIniciarPararip6tablesparadoInformaciónAl iniciarIniciarParar                                                                                                    | bootlogd       | parado          | Información    | 📃 Al iniciar                 | Iniciar   | Parar        |               |       |
| crond corriendo Información ♀ Al iniciar Iniciar Parar<br>dc_server parado Información ♀ Al iniciar Iniciar Parar<br>dm corriendo Información ♀ Al iniciar Iniciar Parar<br>haldaemon corriendo Información ♀ Al iniciar Iniciar Parar<br>hcfpci parado Información ♀ Al iniciar Iniciar Parar<br>hsf parado Información ♀ Al iniciar Iniciar Parar<br>httpd corriendo Información ♀ Al iniciar Iniciar Parar                                                                                                    | bpalogin       | parado          | Información    | 📄 Al iniciar                 | Iniciar   | Parar        |               |       |
| dc_serverparadoInformaciónAl niciarIniciarParardmcorriendoInformaciónAl niciarIniciarPararhaldaemoncorriendoInformaciónAl niciarIniciarPararhcfpciparadoInformaciónAl niciarIniciarPararhsfparadoInformaciónIniciarIniciarPararhttpdcorriendoInformaciónAl niciarIniciarPararip6tablesparadoInformaciónAl niciarIniciarParar                                                                                                    | crond          | corriendo       | Información    | 🗹 Al iniciar                 | Iniciar   | Parar        |               |       |
| dmcorriendoInformaciónIniciarIniciarPararhaldaemoncorriendoInformaciónIniciarIniciarIniciarPararhcfpciparadoInformaciónAl iniciarIniciarPararhsfparadoInformaciónIniciarIniciarPararhttpdcorriendoInformaciónAl iniciarIniciarPararip6tablesparadoInformaciónAl iniciarIniciarParar                                                                                                    | dc_server      | parado          | Información    | 🗹 Al niciar                  | Iniciar   | Parar        |               |       |
| haldaemon corriendo Información ⊂ Al niciar Iniciar Parar<br>hcfpci parado Información Al iriciar Iniciar Parar<br>hsf parado Información Al iniciar Iniciar Parar<br>httpd corriendo Información ⊂ Al iniciar Iniciar Parar                                                                                                    | dm             | corriendo       | Información    | 🔽 Al niciar                  | Iniciar   | Parar        |               |       |
| hcfpci parado Informació Al ir ciar Iniciar Parar<br>hsf parado Información Iniciar Iniciar Parar<br>httpd corriendo Información Información Iniciar Iniciar Parar<br>ip6tables parado Información Información Información Iniciar Iniciar Parar                                                                                                    | haldaemon      | corriendo       | Información    | 🔽 Al niciar                  | Iniciar   | Parar        |               |       |
| hsf parado Información Iniciar Iniciar Parar<br>httpd corriendo Información Información Al iniciar Iniciar Parar<br>ip6tables parado Información Información Al iniciar Iniciar Parar                                                                                                    | hcfpci         | parado          | Información    | 🗆 Al iniciar                 | Iniciar   | Parar        |               |       |
| httpd corriendo Información Al iniciar Iniciar Parar<br>ip6tables parado Información Al iniciar Iniciar Parar                                                                                                    | hsf            | parado          | Información    | 🔲 🛛 İniciar                  | Iniciar   | Parar        |               |       |
| ip6tables parado Información 🗹 Al iniciar Iniciar Parar                                                                                                    | httpd          | corriendo       | Información    | Al iniciar                   | Iniciar   | Parar        |               |       |
|                                                                                                    | ip6tables      | parado          | Información    | 🗹 Al iniciar                 | Iniciar   | Parar        |               | -     |

Cancelar

## http://localhost/

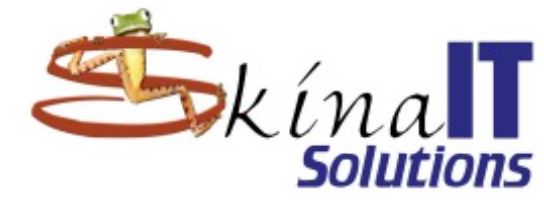

| 🕹 Mozilla Firefox                                                                                                    | - 🗆 ×                 |
|----------------------------------------------------------------------------------------------------|-----------------------|
| <u>A</u> rchivo <u>E</u> ditar <u>V</u> er <u>H</u> istorial <u>M</u> arcadores Herramien <u>t</u> as A <u>y</u> uda |                       |
| 📀 📎 🔻 🥝 🍙 😭 ≽ http://localhost/                                                                                      | ☆▼ Google 🔍           |
| 📷 Más visitados 🔻 🖕 Mandriva 🛸 Mandriva Store 🛸 Mandriva Expert 🛸 Community 🛸 Mar                                    | ndriva Wiki 💽 Jamendo |
| 🛠 http://localhost/ 🖶                                                                                                | ▼                     |
| It works!                                                                                                    |                       |

### Editar un HTML propio

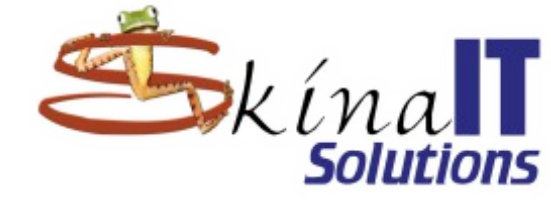

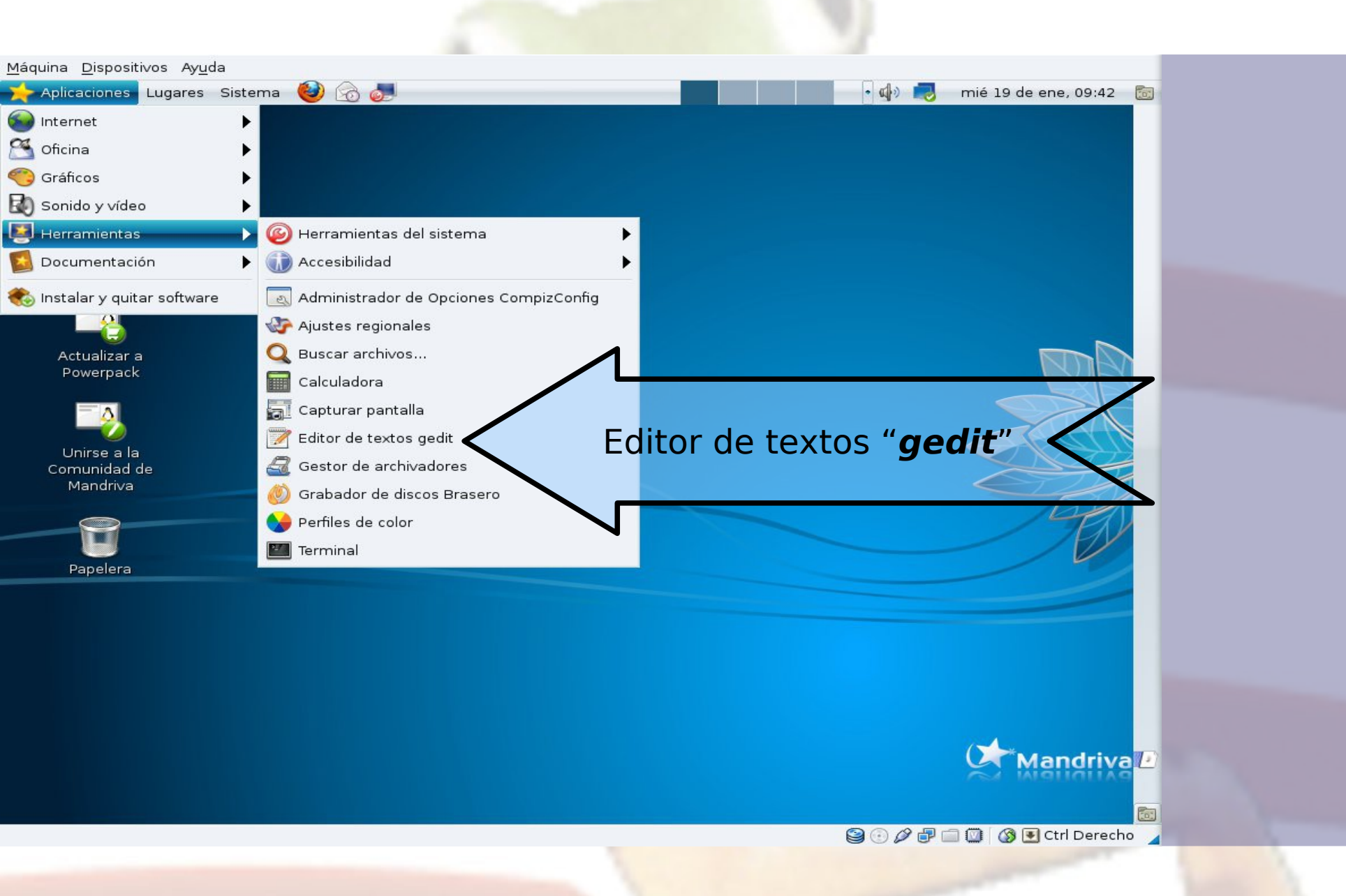

### Mi primer HTML

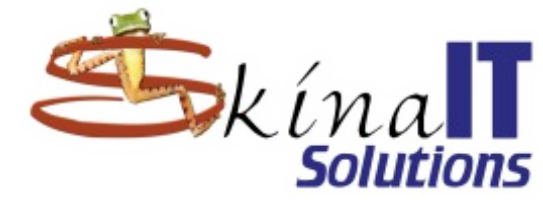

| *Documento no guardado 1 - gedit                                                                                             | - 🗆 ×          |
|----------------------------------------------------------------------------------------------------|----------------|
| Archivo Editar Ver Buscar Herramientas Documentos Ayuda                                                                      |                |
| 📔 🕒 Abrir 👻 🏄 Guardar 🛛 🚍 🛛 🥱 Deshacer 🦽 🛛 💥 📮                                                                               |                |
| 📄 *Documento no guardado 1 🗙                                                                                                 |                |
| <html><br/><head><br/><title><br/>Mi primer Html<br/></title><br/></head><br/><body><br/>Hola, Mundo<br/></body><br/></html> | sico           |
| Texto plano ▼ Ancho de la tabulación: 8 ▼ Ln 8,                                                                              | . Col 20 INS 🧹 |

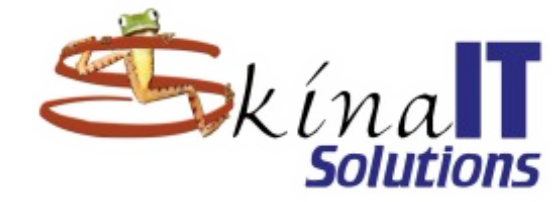

| 2                                                   | *Documento no guardado 1 - gedit 🛛 🚽 🖂 🗙                                       |  |
|-----------------------------------------------------|--------------------------------------------------------------------------------|--|
| Archivo Editar Ve                                   | er Buscar Herramientas Documentos Ayuda                                        |  |
| 📔 🖪 Abrir 👻 🛛                                       | 📥 Guardar 🛛 🚍 🥱 Deshacer 📣 🐰 🖕 💼 🔍 📿 🥰                                         |  |
| 📄 *Documento no g                                   | guardado 1 🗶                                                                   |  |
| <html><br/><head><br/><title></title></head></html> |                                                                                |  |
|                                                     | Suardar como ×                                                                 |  |
| Nombre:                                             | index.html Nombrarlo index.html                                                |  |
| Guardar en la carpeta:                              | : 🖾 gramo 두                                                                    |  |
| Buscar otras carpeta                                | as N                                                                           |  |
| Codificación de caracte                             | eres: Configuración regional actual (UTF-8) 🜩 Final de línea: Unix/Linux 🛛 🖛 🥤 |  |
|                                                     | 🔵 Cancelar 🛛 📥 Guardar                                                         |  |
|                                                     |                                                                                |  |
|                                                     |                                                                                |  |
|                                                     | Texto plano ▼ Ancho de la tabulación: 8 ▼ Ln 8, Col 20 INS ⊿                   |  |

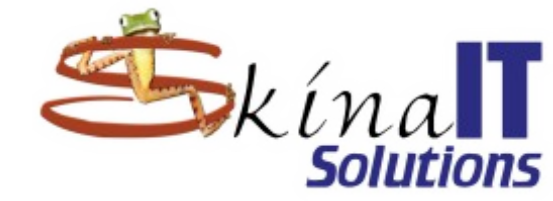

| 7                       | Guard                                      | ar como                    | ×                    |
|-------------------------|--------------------------------------------|----------------------------|----------------------|
| Nombre:                 | index.html                                 |                            |                      |
| Guardar en la carpeta:  | 🕅 gramo                                    |                            | =                    |
| ▼ Buscar otras carpeta  | S                                          |                            |                      |
| ا 🐻 gramo               |                                            | Hay que crear la           | Crear carpeta        |
| Lugares                 | Nombre                                     |                            | 10 Modificado        |
| Q Buscar                | 🔯 Descargas                                |                            | jueves               |
| 🕙 Usados recient        | 🛅 Documentos                               |                            | jueves               |
| 🗟 gramo                 | 🔯 Escritorio                               |                            | lunes                |
| 🐻 Escritorio            | 🛅 Imágenes                                 |                            | jueves               |
| 📃 Sistema de arc        | 词 Música                                   |                            | jueves               |
| 🛅 Documentos            | Plantillas                                 |                            | jueves               |
| 词 Música                | 🛅 tmp                                      |                            | 16/03/10             |
| 🐻 Imágenes              | 🛅 Videos                                   |                            | jueves               |
| 🛅 Videos                |                                            |                            |                      |
| 💿 Descargas             |                                            |                            |                      |
| 🕂 Añadir 🗌 🗕 Quitar     |                                            | То                         | dos los archivos 🛛 🔫 |
| Codificación de caracte | res: Configuración regional actual (UTF-8) | ∓ Final de línea: Unix/Lin | ux 🗧                 |
|                         |                                            |                            | Cancelar 🛃 Guardar   |

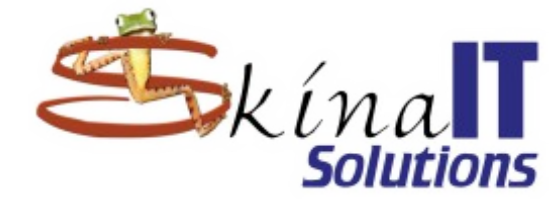

| 1  | 1                        | Guardar como                                             |              |
|----|--------------------------|----------------------------------------------------------|--------------|
|    | Nombre:                  | index.html                                               |              |
| I. | Guardar en la carpeta:   | a gramo                                                  |              |
|    | 🗢 Buscar otras carpeta   | s                                                        |              |
|    | 📢 🐻 gramo                |                                                          | Grear carp   |
|    | Lugares                  | Nombre Tamaño                                            | o Modificado |
|    | 🔍 Buscar                 | Teclee el nombre de la carpeta nueva Nombrarlo index.htr | ml 🧹         |
|    | 🕙 Usados recient         | 🔯 Descargas                                              | jueves       |
|    | 🚮 gramo                  | Documentos                                               | jueves       |
|    | 🐻 Escritorio             | 🐻 Escritorio                                             | lunes        |
|    | Sistema de arc           | 📷 Imágenes                                               | jueves       |
|    | Documentos               | 🐻 Música                                                 | jueves       |
|    | Música                   | 🛅 Plantillas                                             | jueves       |
|    | 🗟 Imágenes               | 🛅 tmp                                                    | 16/03/10     |
|    | Till Videos              | i Videos                                                 | jueves       |
|    | 🐻 Descargas              |                                                          |              |
|    | 🕂 Añadir 🛑 Quitar        | Todos los a                                              | rchivos      |
|    | Codificación de caracter | es: Configuración regional actual (UTF-8)                |              |

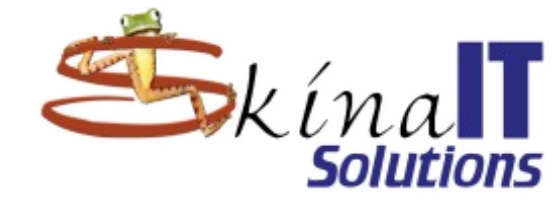

| 7                        |                                      | Guardar como                   |                                                                                                    |
|--------------------------|--------------------------------------|--------------------------------|----------------------------------------------------------------------------------------------------|
| Nombre:                  | index.html                           |                                |                                                                                                    |
| Guardar en la carpeta:   | 🗟 gramo                              |                                | ₹                                                                                                    |
| 🔻 Buscar otras carpeta   | s                                    |                                |                                                                                                    |
| 📢 🛅 gramo                |                                      |                                | Crear carpeta                                                                                                    |
| Lugares                  | Nombre                               | Crear nueva carpeta y          | Tamaño Modificado                                                                                                    |
| Q Buscar                 | public_html                          | nombrarla public htm           |                                                                                                    |
| 🕙 Usados recient         | 🔯 Descargas                          | nombrana pablic_nam            | jueves                                                                                                    |
| 🗟 gramo                  | Documentos                           |                                | unes la constanti de la constanti de la consta |
| 📷 Escritorio             | Scritorio                            |                                | lunes                                                                                                    |
| 🗐 Sistema de arc         | Imagenes                             |                                | jueves                                                                                                    |
| 🛅 Documentos             | Musica                               |                                | jueves                                                                                                    |
| 词 Música                 | in Plantilias                        |                                | Jueves                                                                                                    |
| 🛅 Imágenes               | imp                                  |                                | 16/03/10                                                                                                    |
| 🛅 Videos                 | lo videos                            |                                | jueves                                                                                                    |
| 💿 Descargas 🚽            |                                      |                                | ~                                                                                                    |
| 🕂 Añadir 🗐 🖛 Quitar      |                                      |                                | Todos los archivos 🛛 🔫                                                                                                    |
| Codificación de caracter | res: Configuración regional actual ( | UTF-8) 🗢 Final de línea: Unix/ | /Linux 🔫                                                                                                    |
|                          |                                      |                                | 🜔 Cancelar 🛛 🏄 Guardar                                                                                                    |

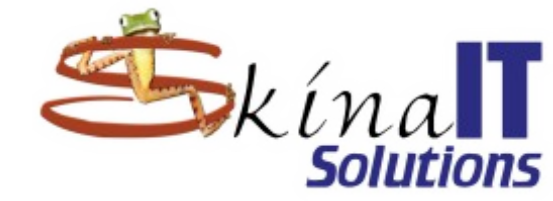

| 7                        | Guardar como                                                | ×                  |
|--------------------------|-------------------------------------------------------------|--------------------|
| Nombre:                  | index.html                                                  |                    |
| Guardar en la carpeta:   | public_html                                                 | Ŧ                  |
| ▼ Buscar otras carpeta   |                                                             |                    |
| 🗟 gramo 🛛 public_        | ntml                                                        | Crear carpeta      |
| Lugares                  | Nombre Tamaño Modifica                                      | do                 |
| Q Buscar                 |                                                             |                    |
| 🕙 Usados recient         |                                                             |                    |
| 🔚 gramo                  |                                                             |                    |
| 📷 Escritorio             |                                                             |                    |
| 🗐 Sistema de arc         |                                                             |                    |
| 🛅 Documentos             | •<br>•<br>•                                                 |                    |
| 词 Música                 |                                                             |                    |
| 🛅 Imágenes               |                                                             |                    |
| 🛅 Videos                 |                                                             |                    |
| 🔯 Descargas 🚽            |                                                             |                    |
| 🕂 Añadir 📄 Quitar        |                                                             | Todos los archivo  |
| Codificación de caracter | es: Configuración regional actual (UTF-8) 🗧 Final de línea: | Unix/Linux =       |
|                          |                                                             | Cancelar 🛃 Guardar |

### gedit reconoce el código html

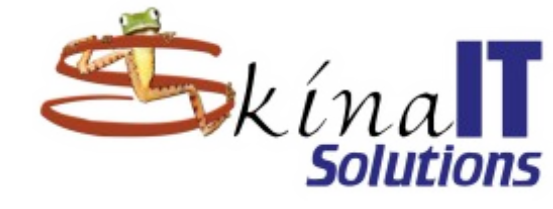

| Archivo Editar Ver Buscar Herramientas Documentos Ayuda          Participation       Participation         Participation       Participation         Participation       Parti                                                                                                    |
|----------------------------------------------------------------------------------------------------|
| P Abrir - Abrir - Abri |
| index.html ≍                                                                                                    |
|                                                                                                    |
| <head><br/><title><br/>Mi primer Html<br/></title><br/></head><br><body><br/>Hola, Mundo</body>                                                                                                    |
|                                                                                                    |
|                                                                                                    |
| HTML ▼ Ancho de la tabulación: 8 ▼ Ln 8, Col 20 INS 🧹                                                                                                    |

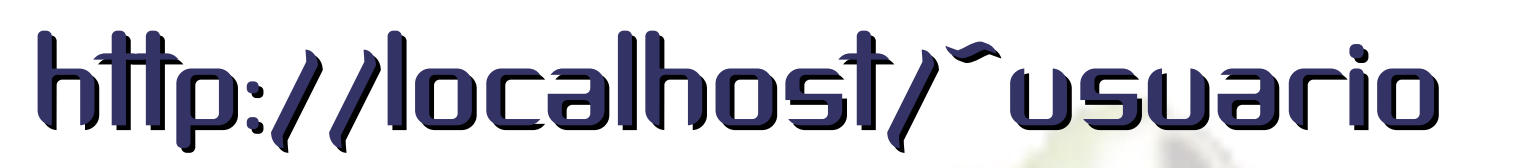

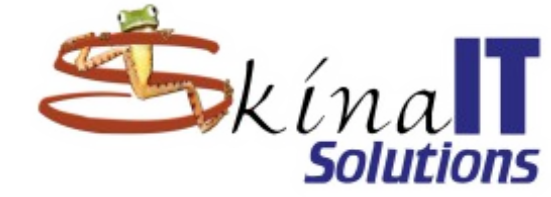

| Equi 🔍                               | Mi primer Html - Mozilla Fir                                  | efox —                               |          |  |
|--------------------------------------|---------------------------------------------------------------|--------------------------------------|----------|--|
| Archivo Editar Ver Hist              | orial <u>M</u> arcadores Herramien <u>t</u> as A <u>y</u> uda |                                      |          |  |
|                                      | کے   http://localhost/~gramo/                                 | Google [Sint Google]                 |          |  |
| a pe 📷 Más visitados 🔻 🛸 Man<br>gran | driva 📯 Mandriva Store 📯 Mandriva Expert 😭                    | - Community 🛸 Mandriva Wiki 💽 Jamend | 0        |  |
| 🗲 Mi primer Html                     | ÷                                                             |                                      | ▼        |  |
| Hola, Mundo                          |                                                               |                                      |          |  |
| tuali                                |                                                               |                                      |          |  |
| ower                                 |                                                               |                                      |          |  |
|                                      |                                                               |                                      |          |  |
|                                      |                                                               |                                      |          |  |
| nirse                                |                                                               |                                      |          |  |
| 1and                                 |                                                               |                                      | 7224     |  |
|                                      |                                                               |                                      | Call.    |  |
|                                      |                                                               |                                      | PAN -    |  |
|                                      |                                                               |                                      |          |  |
|                                      |                                                               |                                      |          |  |
| Papel                                |                                                               |                                      |          |  |
| lapel                                |                                                               |                                      |          |  |
| Papel                                |                                                               |                                      |          |  |
| vapel                                |                                                               |                                      |          |  |
| apel                                 |                                                               |                                      |          |  |
| lapel                                |                                                               |                                      |          |  |
| Listo                                |                                                               |                                      |          |  |
| Listo                                |                                                               |                                      | Mandriva |  |

### Mi primer PHP

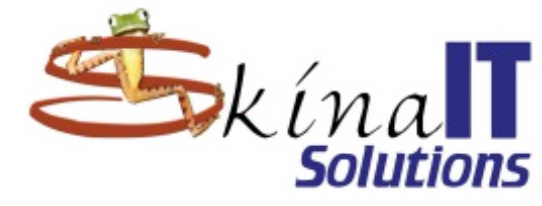

| Archivo Editar Ver Buscar Herramientas Documentos Ayuda<br>Archivo Editar Ver Buscar Herramientas Documentos Ayuda<br>Archivo Editar Ver Buscar International Second Second Se                                                                                                    |
|----------------------------------------------------------------------------------------------------|
| <pre>     Abrir      &amp; Guardar         Guardar         Survey         Guardar         Survey         Survey</pre>                                                                                                    |
| <pre>&gt;&gt;Documento no guardado 1 X </pre> <pre> <pre> <pre> <pre> <pre> <pre> <pre> <pre> <pre> <pre> </pre> </pre> </pre> </pre> <pre> <pre< td=""></pre<></pre></pre> |
| <pre><? \$titulo = "Mi primer documento php"; \$texto = "Hola, Mundo<br /><hl>DESDE PHP!!!</hl>"; // \$pagina = "<html></html></pre>                                                                                                    |
| <pre></pre>                                                                                                    |
| rint spagina;                                                                                                    |
| ?>                                                                                                    |
|                                                                                                    |
|                                                                                                    |
| Texto plano ▼ Ancho de la tabulación: 8 ▼ Ln 15, Col 57 INS                                                                                                    |

#### Almacenar como index.php

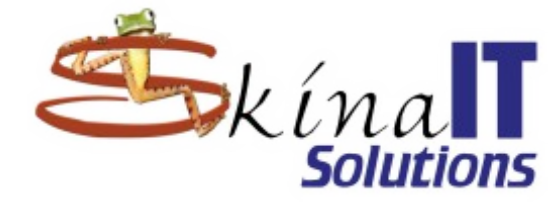

|                                                                                                    | Guardar como                               |                 | <b>~</b> > |
|----------------------------------------------------------------------------------------------------|--------------------------------------------|-----------------|------------|
| Nombre:                                                                                                    | index.php                                  |                 |            |
| Guardar en la carpeta:                                                                                                    | Dublic_html                                |                 | =          |
| ∞ Buscar otras carpeta                                                                                                    | s                                          |                 |            |
| Garamo public_                                                                                                    | html                                       | Crear ca        | arpeta     |
| Lugares                                                                                                    | Nombre Ta                                  | amaño Modifica  | ado 🚔      |
| Q Buscar<br>S Usados recient<br>gramo<br>Escritorio<br>Sistema de arc<br>Documentos<br>Música<br>Música<br>Música<br>Núdeos<br>Descargas | index.html                                 | .41 bytes 09:46 |            |
| 🐥 Añadir 🛛 😑 Quitar                                                                                                    | Todos lo                                   | os archivos     | -          |
| Codificación de caracter                                                                                                    | res: Configuración regional actual (UTF-8) |                 | =          |
|                                                                                                    | Car                                        | ncelar 🛛 📥 Gua  | ardar      |

### gedit también reconoce el código php

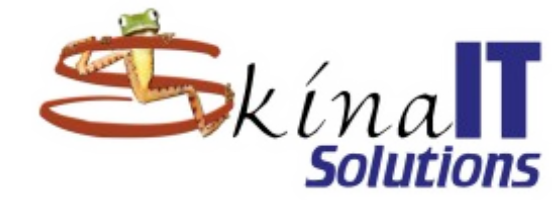

| index.php (~/public_html) - gedit 🛛 🗖 🗆 🗙                                                               |
|----------------------------------------------------------------------------------------------------|
| Archivo Editar Ver Buscar Herramientas Documentos Ayuda                                                 |
| 🏱 📠 Abrir 👻 🏄 Guardar 🛛 🔚 🥱 Deshacer 秒 🛛 🔏 🗐 😭 🔍 📿                                                      |
| 🧃 index.php 🗶                                                                                           |
| <pre>c? stitulo = "Mi primer documento php"; stexto = "Hola, Mundo<br/><hl>DESDE PHP!!!</hl>"; //</pre> |
| <pre><body>    \$texto    </body> /html&gt;"; /</pre>                                                   |
| // \$pagina;<br>/>                                                                                      |
|                                                                                                    |
| PHP ▼ Ancho de la tabulación: 8 ▼ Ln 15, Col 57 INS _                                                   |

#### index.php está por encima de index.html

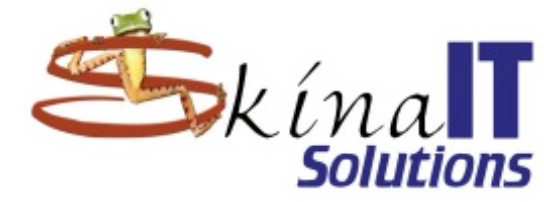

| 🔮 Mi primer documento ph                                                                                         | p - MozillaFirefox 🚽 🗖 🗙                       |
|----------------------------------------------------------------------------------------------------|------------------------------------------------|
| <u>A</u> rchivo <u>E</u> ditar <u>V</u> er <u>H</u> istorial <u>M</u> arcadores Herramien <u>t</u> as A <u>y</u> | uda                                            |
| 📀 📀 🔻 🥑 🍥 🍙 ≽ http://localhost/~gramo/                                                                           | ☆ 🔻 🛃 🕇 Google 🔍                               |
| 📷 Más visitados 🔻 🛸 Mandriva 🛸 Mandriva Store 🛸 Mandriva E<br>🛸 Mi primer documento php 👘 🔒                      | Expert 🛸 Community 🛸 Mandriva Wiki 💽 Jamendo 🔻 |
| Hola, Mundo                                                                                                    |                                                |
| DESDE PHP!!!                                                                                                    |                                                |

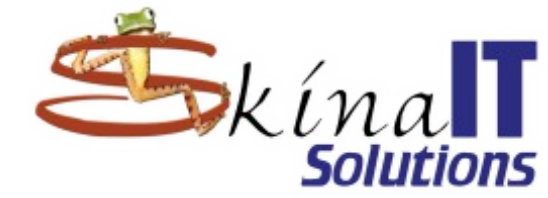

#### Muchas Gracias

¿Preguntas?

ventas@skinait.com http://www.skinait.com